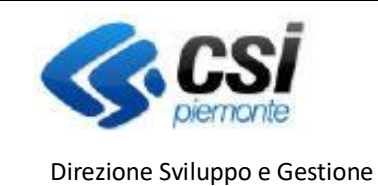

Settore Agricoltura

Sistema Informativo Agricolo Piemontese

INDENNIZZO DANNI DA FAUNA SELVATICA

NEMBO - 05 - Manuale Concessioni danni fauna V02.doc

Pag.1

# **Portale CACCIA**

## Indennizzo danni da fauna selvatica Concessioni

#### Sommario

| Premessa                                      |
|-----------------------------------------------|
| Inserimento della concessione                 |
| Cancellazione della concessione               |
| Dettaglio della concessione                   |
| Fasi della concessione10                      |
| Chiusura della concessione11                  |
| Prenota concessione12                         |
| Recupera SIANCOR13                            |
| Approvazione della concessione14              |
| Liquidazione della concessione16              |
| Riepilogo fasi della concessione:             |
| Orari di esecuzione delle procedure serali:19 |

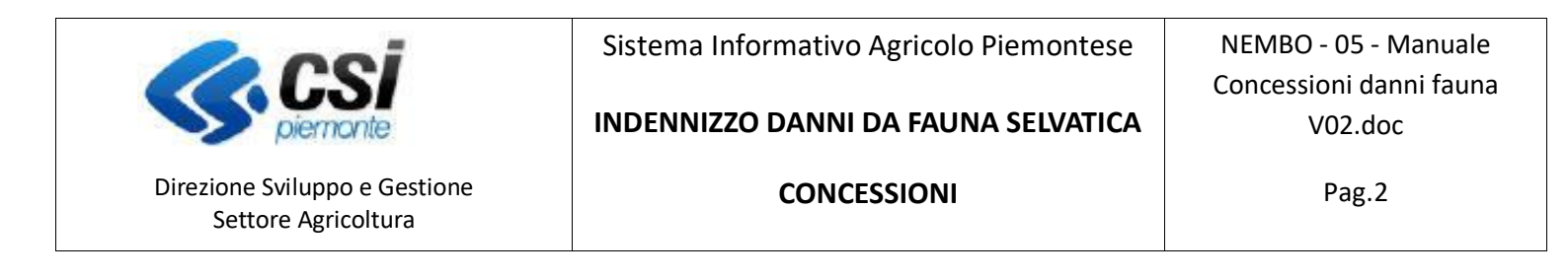

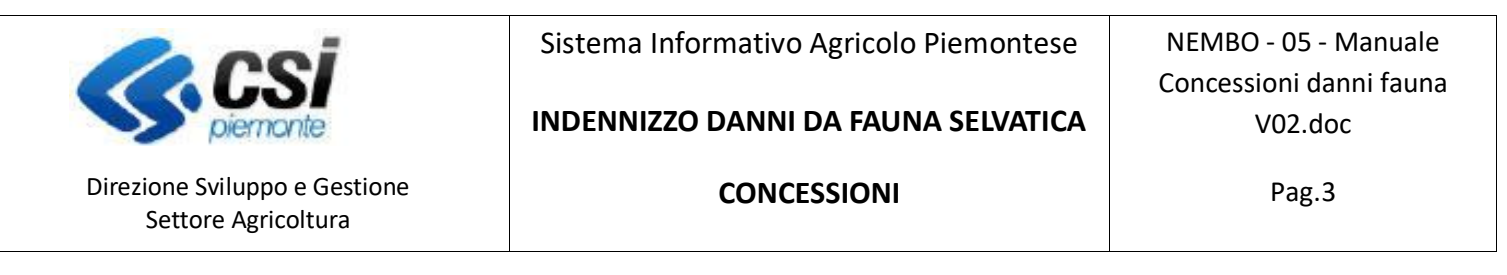

#### Premessa

Il presente documento ha lo scopo di descrivere la funzionalità "Concessioni" del Portale Caccia - applicativo NEMBO.

Si accede tramite il Servizio "Caccia e pesca" di Sistema Piemonte – Agricoltura, selezionando DANNI DA FAUNA.

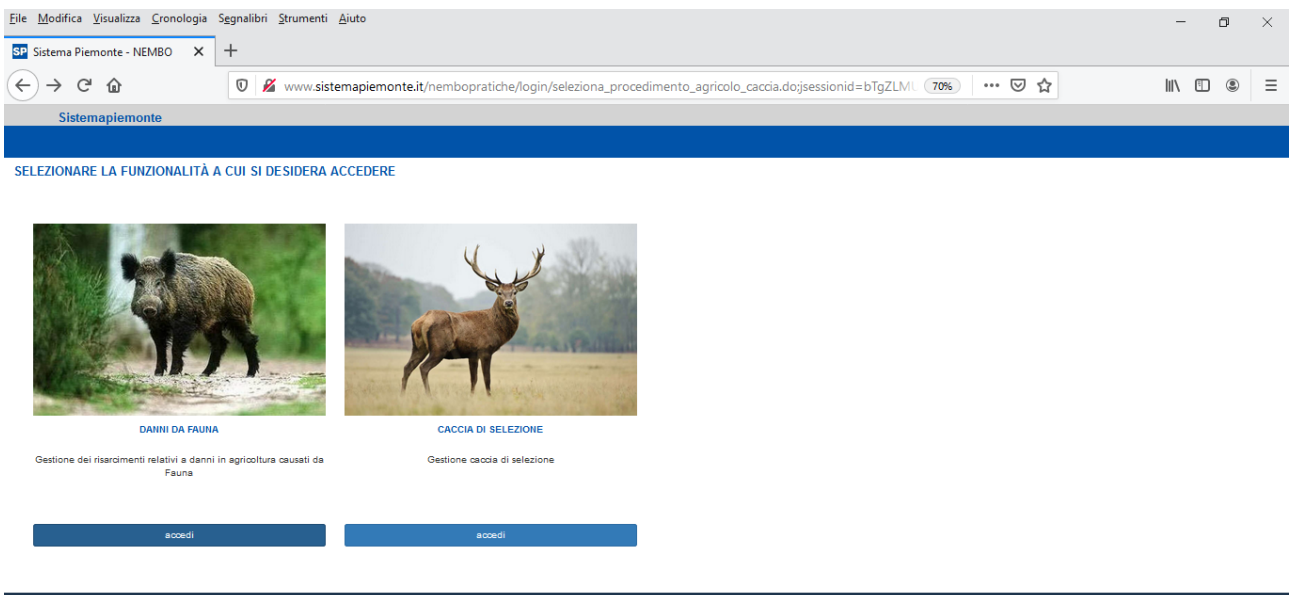

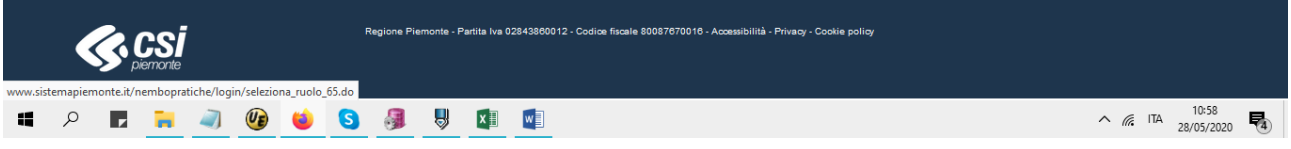

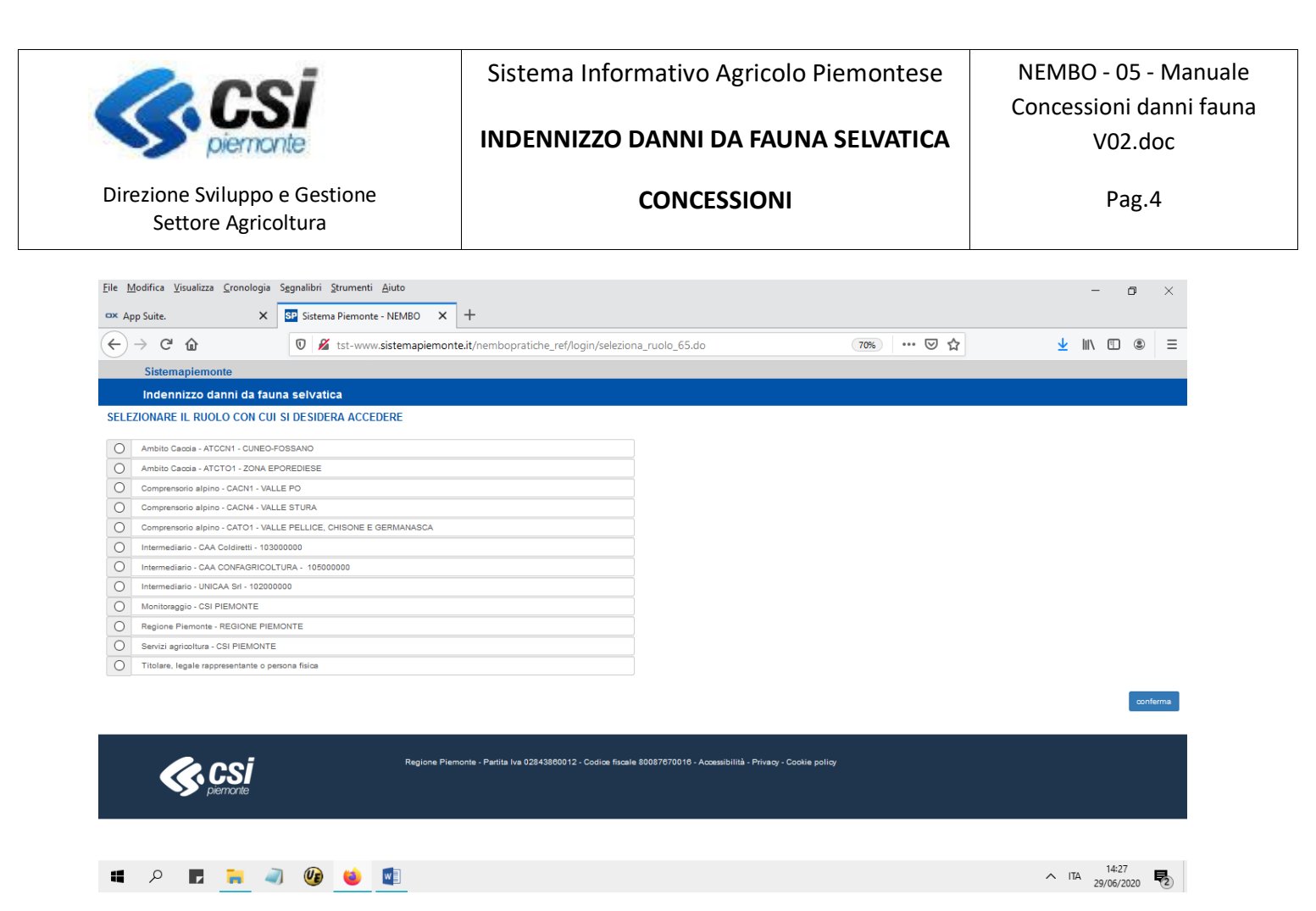

## Icone disponibili:

- Inserisci: serve ad inserire una nuova concessione
- Modifica: serve a modificare i dati delle note
- Elimina: serve ad eliminare le pratiche dalla concessione o ad eliminare la concessione
- Visualizza: serve a visualizzare i dati di dettaglio della concessione
- Esporta dati: serve ad esportare dei dati in un file in formato Excel
- Chiudi: Chiude una concessione
- Approva: Approva una concessione
- Eliquida: Liquidazione di una concessione.

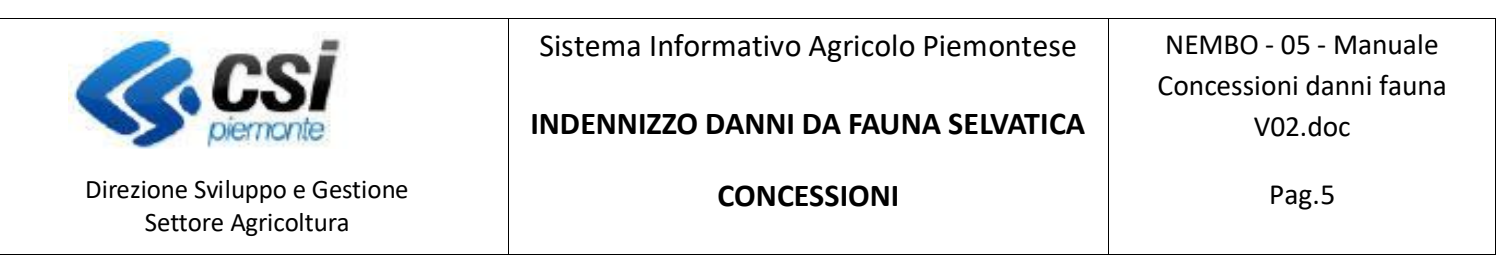

Dopo la selezione del ruolo effettuare la scelta "CONCESSIONI" nella videata seguente:

| <u>File M</u> odifica <u>V</u> isualizza <u>C</u> ronologia | S <u>eg</u> nalibri <u>S</u> trumenti <u>A</u> iuto                                              |                                  | - 6                    | ×      |
|-------------------------------------------------------------|--------------------------------------------------------------------------------------------------|----------------------------------|------------------------|--------|
| 🚥 App Suite. 🗙                                              | SP Sistema Piemonte - NEMBO X +                                                                  |                                  |                        |        |
| ↔ ∀ ↔                                                       | 🛛 🔏 tst-www.sistemapiemonte.it/nembopratiche_ref/home/index.do                                   | 70% 🗵 🏠                          | ⊻ III\ 🗉               | : ≡    |
| Sistemapiemonte                                             |                                                                                                  |                                  |                        | ^      |
| Indennizzo danni da fau                                     | una selvatica                                                                                    |                                  |                        |        |
| Home                                                        |                                                                                                  | Utente 🌡 DEMO 28 CSI PIEMONTE Er | nte: Regione Piemonte  | Esci 🕩 |
| RICERCA PROCEDIMENTI                                        |                                                                                                  |                                  | [NAI ALLA FUN          | ZIONE] |
| UISTE DI LIQUIDAZIONE                                       |                                                                                                  |                                  | (VAI ALLA FUN          | ZIONE] |
| ELENCO BANDI                                                |                                                                                                  |                                  | [VAI ALLA FUN          | ZIONE] |
| MESSAGGI UTENTE                                             |                                                                                                  |                                  | (VAI ALLA FUN          | ZIONE] |
| O VISUALIZZA ESTRAZIONI A CA                                | CAMPIONE                                                                                         |                                  | (VAI ALLA FUN          | ZIONE] |
| REPORTISTICA                                                |                                                                                                  |                                  | (VAI ALLA FUN          | ZIONE] |
| O CONCESSIONI                                               |                                                                                                  |                                  | (VAI ALLA FUN          | ZIONEJ |
|                                                             | Regione Piemonte - Parita iva 02843860012 - Codice fiscale 80087670016 - Accessibilità - Privacy | y - Cookie policy                |                        | -      |
| 🖷 🔎 🖪 🐂 🔌                                                   | 🥡 🧐 🧉                                                                                            |                                  | ITA 14:12<br>29/06/202 | . 5    |

L'applicativo visualizza l'elenco delle concessioni presenti per l'amministrazione di competenza.

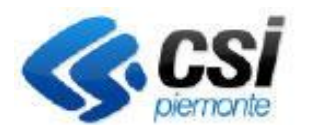

Direzione Sviluppo e Gestione

Settore Agricoltura

Sistema Informativo Agricolo Piemontese

#### INDENNIZZO DANNI DA FAUNA SELVATICA

NEMBO - 05 - Manuale Concessioni danni fauna V02.doc

CONCESSIONI

Pag.6

| ELENCO CON                                                                                                    | ICESSIONI             |                                                               |                     |                                    |            |          |           |                                         |            |         |                          |
|----------------------------------------------------------------------------------------------------|-----------------------|---------------------------------------------------------------|---------------------|------------------------------------|------------|----------|-----------|-----------------------------------------|------------|---------|--------------------------|
| Ŧ                                                                                                    |                       |                                                               |                     |                                    |            |          |           |                                         |            |         | <ul> <li>▼ ■·</li> </ul> |
| Pagina 1 di 2                                                                                                    | (52 risultati) 50 -   | records per pagina                                            |                     |                                    |            |          |           |                                         |            | æ       | c 1 2 > >                |
| ÷                                                                                                    | Numero<br>concessione | Bando \$                                                      | Anno<br>riferimento | Amministrazione di<br>competenza ¢ | Data 🗳     | Numero 🖨 | Atto \$   | Stato 🖨                                 | Dal 🔶      | Note \$ | Data liquidazione 🗳      |
|                                                                                                    | 58                    | Danni provocati dalla<br>Fauna all'agricoltura -<br>ANNO 2020 | 2020                | ATCCN1 - CUNEO-<br>FOSSANO         |            | -        | -         | Richiesta Vercor                        | 21/12/2021 | -       |                          |
| ) () 🔒                                                                                                    | 59                    | Danni provocati dalla<br>Fauna all'agricoltura -<br>ANNO 2020 | 2020                | ATCCN1 - CUNEO-<br>FOSSANO         |            | •        | -         | Prenotazione non effettuata             | 29/10/2021 | -       |                          |
| <\bar{1}{1} \overline{0}{0} \overline{0}{0 | 60                    | Danni provocati dalla<br>Fauna all'agricoltura -<br>ANNO 2020 | 2020                | ATCCN1 - CUNEO-<br>FOSSANO         | 26/11/2020 | 123      | Delibera  | Chiusa                                  | 05/11/2021 | -       |                          |
| <\br/> (1) \u00e9                                                                                                    | 61                    | Danni provocati dalla<br>Fauna all'agricoltura -<br>ANNO 2020 | 2020                | ATCCN1 - CUNEO-<br>FOSSANO         |            | -        | -         | Prenotazione non effettuata             | 29/10/2021 | -       |                          |
| <10 €<br>■                                                                                                    | 82                    | Danni provocati dalla<br>Fauna all'agricoltura -<br>ANNO 2020 | 2020                | ATCCN1 - CUNEO-<br>FOSSANO         |            | -        | -         | Prenotazione effettuata                 | 20/12/2021 | -       |                          |
| <\br/> ⓐ ⓐ ⓐ                                                                                                    | 63                    | Danni provocati dalla<br>Fauna all'agricoltura -<br>ANNO 2020 | 2020                | ATCCN1 - CUNEO-<br>FOSSANO         |            | •        |           | Prenotazione effettuata<br>parzialmente | 10/11/2021 | -       |                          |
| <\br/> (1) \u00fb                                                                                                    | 64                    | Danni provocati dalla<br>Fauna all'agricoltura -<br>ANNO 2020 | 2020                | ATCCN1 - CUNEO-<br>FOSSANO         | 28/11/2020 | 123      | Delibera  | Chiusa                                  | 29/10/2021 | -       |                          |
| (1)                                                                                                    | 85                    | Danni provocati dalla<br>Fauna all'agricoltura -<br>ANNO 2020 | 2020                | ATCCN1 - CUNEO-<br>FOSSANO         |            | -        |           | Chiusa                                  | 29/10/2021 | -       |                          |
| <br><br><br><br><br><br><br><br>                                                                                                    | 66                    | Danni provocati dalla<br>Fauna all'agricoltura -<br>ANNO 2020 | 2020                | ATCCN1 - CUNEO-<br>FOSSANO         |            | -        | -         | Prenotazione effettuata                 | 28/01/2022 | -       |                          |
| <\br/> (1) \u00fc                                                                                                    | 87                    | Danni provocati dalla<br>Fauna all'agricoltura -<br>ANNO 2020 | 2020                | ATCCN1 - CUNEO-<br>FOSSANO         | 01/11/2021 | 123      | Delibera  | Liquidata                               | 22/11/2021 | -       | 19/11/2021               |
| <ul> <li></li> <li></li> <li><!--</td--><td>68</td><td>Danni provocati dalla<br/>Fauna all'agricoltura -<br/>ANNO 2020</td><td>2020</td><td>ATCCN1 - CUNEO-<br/>FOSSANO</td><td>28/11/2020</td><td>123</td><td>Determina</td><td>Approvata e convalidato</td><td>04/11/2021</td><td>-</td><td></td></li></ul>                                                                                                    | 68                    | Danni provocati dalla<br>Fauna all'agricoltura -<br>ANNO 2020 | 2020                | ATCCN1 - CUNEO-<br>FOSSANO         | 28/11/2020 | 123      | Determina | Approvata e convalidato                 | 04/11/2021 | -       |                          |
| (i)                                                                                                    | 69                    | Danni provocati dalla<br>Fauna all'agricoltura -<br>ANNO 2020 | 2020                | ATCCN1 - CUNEO-<br>FOSSANO         | 03/11/2021 | 123      | Delibera  | Liquidata                               | 04/11/2021 | -       | 04/11/2021               |
| ۹ 🗎 🔒                                                                                                    | 70                    | Danni provocati dalla<br>Fauna all'agricoltura -              | 2020                | ATCCN1 - CUNEO-<br>FOSSANO         |            | -        | -         | Liquidata                               | 20/12/2021 | -       |                          |

#### Inserimento della concessione:

Per inserire una nuova concessione premere sull'icona 🕀 che si trova sulla testata dell'elenco concessioni, si aprirà una finestra che permette di selezionare l'amministrazione di competenza, il bando e permette di inserire delle note sulla concessione.

| INSERISCI CONCESSIONE                                                |                 |                 |
|----------------------------------------------------------------------|-----------------|-----------------|
|                                                                      |                 |                 |
| Selezionare l'amministrazione e il bando per poter selezionare le pr | aliche.         |                 |
|                                                                      |                 |                 |
| Amministrazione di competenza *                                      | - selezionare - | ~               |
| Bando *                                                              | - selezionare - | ~               |
| Note                                                                 |                 |                 |
|                                                                      |                 | 14.             |
|                                                                      |                 | Carica pratiche |
| Indietro                                                             |                 |                 |

Dopo aver confermato con il tasto "**Carica pratiche**", verrà presentato un elenco con tutte le pratiche dell'amministrazione di competenza e del bando selezionati, in stato "Ammissibile al finanziamento" e che non sono ancora state comprese in una concessione.

|                                                      | Sistema Informativo Agricolo Piemontese | NEMBO - 05 - Manuale    |
|------------------------------------------------------|-----------------------------------------|-------------------------|
|                                                      |                                         | Concessioni danni fauna |
| piemonte                                             | INDENNIZZO DANNI DA FAUNA SELVATICA     | V02.doc                 |
| Direzione Sviluppo e Gestione<br>Settore Agricoltura | CONCESSIONI                             | Pag.7                   |

| Amministrazione di competenza *                                                                                                    |                                                          |                                             |                                                     |                    |                    |        |             |            |          |       |                              |                                          |
|----------------------------------------------------------------------------------------------------|----------------------------------------------------------|---------------------------------------------|-----------------------------------------------------|--------------------|--------------------|--------|-------------|------------|----------|-------|------------------------------|------------------------------------------|
| Bando *                                                                                                    |                                                          |                                             |                                                     |                    |                    |        |             |            |          |       |                              | •                                        |
| Note                                                                                                    |                                                          |                                             |                                                     |                    |                    |        |             |            |          |       |                              |                                          |
|                                                                                                    |                                                          |                                             |                                                     |                    |                    |        |             |            |          |       |                              | 4                                        |
|                                                                                                    |                                                          |                                             |                                                     |                    |                    |        |             |            |          |       |                              | Carles resticts                          |
|                                                                                                    |                                                          |                                             |                                                     |                    |                    |        |             |            |          |       |                              |                                          |
| Numero pratiche caricate: 306                                                                                                    |                                                          |                                             |                                                     |                    |                    |        |             |            |          |       |                              |                                          |
|                                                                                                    |                                                          |                                             |                                                     |                    |                    |        |             |            |          |       |                              |                                          |
|                                                                                                    |                                                          |                                             |                                                     |                    |                    |        |             |            |          |       |                              |                                          |
|                                                                                                    |                                                          |                                             |                                                     |                    |                    |        |             |            |          |       |                              |                                          |
| Pratica # CUAA # D                                                                                                    | Denominazione                                            | ¢ Stato p                                   | vatica \$ impor                                     | orto perizia 🕴 in  | sporto concessione | Vercor | Deta visura | Banco      | Deta 8   | moor  | stato concessione<br>pratica | . Il Il Il Il Il Il Il Il Il Il Il Il Il |
| Pratica è CUAA è D<br>2165005566 Malaya Statutorita A                                                                                           | Denominazione<br>Terrominazione                          | ¢ Stato p<br>Amricol<br>Tinacaja            | vatica 🕴 impor<br>Jolie a 260<br>mento              | orto perizia 🕴 In  | iporto concessione | Vercor | Deta visura | Siano<br>1 | 7 Deta B | incor | Stato concessione<br>pratica | Hote                                     |
| Prefixe © CUAA © D<br>21650025565 Manager StateStrategy A                                                                                       | Secondations                                             | teto p     Amito     firance                | vatica () Impor<br>Iblie a 250<br>mento             | orto perizia 🕴 in  | sporto concessione | Vercor | Deta visura | Siance     | 7 Deb B  | incor | stato concessione<br>pretica | Note                                     |
| Pretos 4 CUAA 4 C<br>2165002565 March 2 CUAA 4 C<br>2465001752 Cardinal Control C                                                               |                                                          | State p     Annites     Annites     Annites | vatica () impor<br>solite s 250<br>mento 200        | orto pertata 🕴 II  | iporto concessione | Vercor | Data visura |            | r Deta B | mcoz  | stato concessione<br>pratica | Note                                     |
| Prefixe         CUAA         C           21650025956         March 2010         A           21650017550         Samitaria successed 3         C | annahingdona<br>Tanana anna<br>Tanana anna anna anna ann | Into p     Annits     Annits     Annits     | vatika <b>e</b> Impor<br>selte a 260<br>valte a 250 | sorto perizie 🕴 in | iporto concessione | Vercor | Deta visura |            |          |       | Stato concessione<br>pratice | Hote                                     |

Al fondo dell'elenco è presente il tasto "Conferma" che permette l'inserimento della concessione.

#### Cancellazione della concessione:

La cancellazione può essere eliminata finchè non viene chiusa (deve essere in stato Bozza, Richiesta Vercor o Dati visura acquisiti) premendo sull'icona 🗍 dall'elenco delle concessioni, tutte le pratiche in essa comprese rientreranno in una concessione successiva.

#### Dettaglio della concessione

Visualizza il dettaglio della concessione, le pratiche inserite e ne permette la cancellazione.

La cancellazione delle pratiche è consentita se lo stato della concessione è:

- Bozza
- Richiesta Vercor
- Dati visura Acquisiti
- La prenotazione della pratica non è andata a buon fine.

Per <u>cancellare</u> selezionare le pratiche e utilizzare l'icona 🗍.

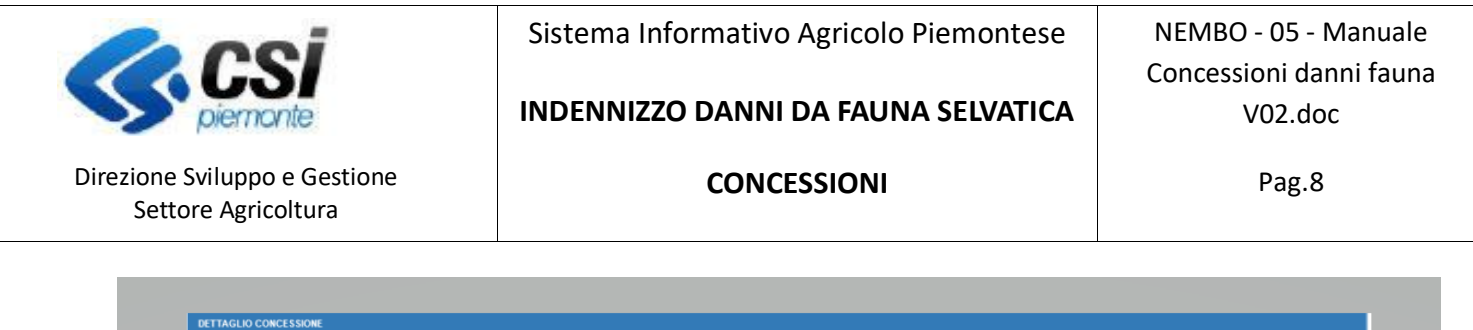

|                                     | cessione                                                              |                      | 12                                                                                      |                                                                       |                                                                       |                                                                                                    |                    |              |                    |           |                  |                              |                                                                                                    |
|-------------------------------------|-----------------------------------------------------------------------|----------------------|-----------------------------------------------------------------------------------------|-----------------------------------------------------------------------|-----------------------------------------------------------------------|----------------------------------------------------------------------------------------------------|--------------------|--------------|--------------------|-----------|------------------|------------------------------|----------------------------------------------------------------------------------------------------|
| Bando                               |                                                                       |                      | Danni provocati dalla i                                                                 | Fauna all'agricoltur                                                  | a - ANNO 2020                                                         |                                                                                                    |                    |              |                    |           |                  |                              |                                                                                                    |
| Anno riferim                        | ento                                                                  |                      | 2020                                                                                    |                                                                       |                                                                       |                                                                                                    |                    |              |                    |           |                  |                              |                                                                                                    |
| Amministraz<br>competenza           | tione di                                                              |                      | ATCCN1 - CUNEO-FOS                                                                      | SANO                                                                  |                                                                       |                                                                                                    |                    |              |                    |           |                  |                              |                                                                                                    |
| Data                                |                                                                       |                      |                                                                                         |                                                                       |                                                                       |                                                                                                    |                    |              |                    |           |                  |                              |                                                                                                    |
| Numero                              |                                                                       |                      |                                                                                         |                                                                       |                                                                       |                                                                                                    |                    |              |                    |           | •                |                              |                                                                                                    |
| Atto                                |                                                                       |                      |                                                                                         |                                                                       |                                                                       |                                                                                                    |                    |              |                    |           |                  |                              |                                                                                                    |
| Stato                               |                                                                       |                      | Richiesta Vercor - Invia                                                                | ita richiesta visura                                                  |                                                                       |                                                                                                    |                    |              |                    |           |                  |                              |                                                                                                    |
| Dal                                 |                                                                       |                      | 09/11/2021                                                                              |                                                                       |                                                                       |                                                                                                    |                    |              |                    |           |                  |                              |                                                                                                    |
| Note                                |                                                                       |                      |                                                                                         |                                                                       |                                                                       |                                                                                                    |                    |              |                    |           |                  |                              |                                                                                                    |
| Attiva richie                       | sta VERCOR                                                            | Richiedi VISURA 🛛 Re | oupera VERCOR P                                                                         | renota con cessione                                                   | Recupera SIA                                                          | NCOR                                                                                                    |                    |              |                    |           |                  |                              | <b>→</b> III·                                                                                                    |
| Attiva richie<br>T<br>Pagina 1 di 1 | eta VERCOR                                                            | Richiedi VISURA 🛛 Re | Dupera VERCOR                                                                           | frenota con cessione                                                  | Recupera SIA                                                          | NCOR                                                                                                    |                    |              |                    |           |                  |                              | ♥                                                                                                    |
| Attiva richie<br>T<br>Pagina 1 di 1 | (2 risultati)<br>Pratica \$                                           | Richiedi VISURA Re   | Denominazione \$                                                                        | frenota con cessione                                                  | Recupera SIA                                                          | NCOR                                                                                                    | Vercor deminimis   | Veroor aiuti | ∳ Data visura    ¢ | Siancor ( | Data Siancor     | Stato concessione<br>pratica | <ul> <li>▼ Ⅲ.</li> <li>* Note \$</li> </ul>                                                                                                    |
| Attiva richie                       | (2 risultati)<br>Pratica ¢<br>18010012898                             | Richiedi VISURA Re   | Denominazione                                                                           | tenota concessione<br>Stato pratica<br>Ammissibile a<br>finanziamento | Recupera SIA                                                          | Importo concessione 0<br>0.00                                                                                                    | Vercor deminimis 🕴 | Vercor aiuti | ¢ Data visura 🕴    | Siancor ( | ) Data Siancor ( | Stato concessione<br>pratica | ▼         Ⅲ ·           ↓         Note         ↓           .         .         .                                                                                                    |
| Attiva richie                       | (2 risultati)<br>Pratica ¢<br>18010012898<br>20206500355              | Righiedi VISURA Re   | Denominazione                                                                           | Stato pratica 🕴<br>Ammissibile a<br>finanziamento<br>finanziamento    | Importo perizia<br>1.080.00                                           | Importo concessione 0<br>0.00                                                                                                    | Veroor deminimis d | Veroor aluti | ¢ Data visura (    | Siancor ( | ) Data Siancor ( | Stato concessione<br>pratica | ▼         Ⅲ -           0         Note         0           -         -         -           -         -         -                                                                                                    |
| Attiva richie                       | (2 risultati)<br>Pratica<br>18010012898<br>20206500355                | Richiedi VISURA Re   | Denominazione e<br>energinazione f<br>energinazione<br>Tutolationecoo<br>Tutolationecoo | Stato pratica 🕴<br>Ammissibile a<br>finanziamento<br>Anmissibile a    | Recupera SIA     Importo perizia     1.080,00     080,00     1.740,00 | NCOR   Importo concessione   0.00  0.00  0.00  0.00  0.00  0.00  0.00  0.00  0.00  0.00  0.00  0.00  0.00  0.00  0.00  0.00  0.00  0.00  0.00  0.00  0.00  0.00  0.00  0.00  0.00  0.00  0.00  0.00  0.00  0.00  0.00  0.00  0.00  0.00  0.00  0.00  0.00  0.00  0.00  0.00  0.00  0.00  0.00  0.00  0.00  0.00  0.00  0.00  0.00  0.00  0.00  0.00  0.00  0.00  0.00  0.00  0.00  0.00  0.00  0.00  0.00  0.00  0.00  0.00  0.00  0.00  0.00  0.00  0.00  0.00  0.00  0.00  0.00  0.00  0.00  0.00  0.00  0.00  0.00  0.00  0.00  0.00  0.00  0.00  0.00  0.00  0.00  0.00  0.00  0.00  0.00  0.00  0.00  0.00  0.00  0.00  0.00  0.00  0.00  0.00  0.00  0.00  0.00  0.00  0.00  0.00  0.00  0.00  0.00  0.00  0.00  0.00  0.00  0.00  0.00  0.00  0.00  0.00  0.00  0.00  0.00  0.00  0.00  0.00  0.00  0.00  0.00  0.00  0.00  0.00  0.00  0.00  0.00  0.00  0.00  0.00  0.00  0.00  0.00  0.00  0.00  0.00  0.00  0.00  0.00  0.00  0.00  0.00  0.00  0.00  0.00  0.00  0.00  0.00  0.00  0.00  0.00  0.00  0.00  0.00  0.00  0.00  0.00  0.00  0.00  0.00  0.00  0.00  0.00  0.00  0.00  0.00  0.00  0.00  0.00  0.00  0.00  0.00  0.00  0.00  0.00  0.00  0.00  0.00  0.00  0.00  0.00  0.00  0.00  0.00  0.00  0.00  0.00  0.00  0.00  0.00  0.00  0.00  0.00  0.00  0.00  0.00  0.00  0.00  0.00  0.00  0.00  0.00  0.00  0.00  0.00  0.00  0.00  0.00  0.00  0.00  0.00  0.00  0.00  0.00  0.00  0.00  0.00  0.00  0.00  0.00  0.00  0.00  0.00  0.00  0.00  0.00  0.00  0.00  0.00  0.00  0.00  0.00  0.00  0.00  0.00  0.00  0.00  0.00  0.00  0.00  0.00  0.00  0.00  0.00  0.00  0.00  0.00  0.00  0.00  0.00  0.00  0.00  0.00  0.00  0.00  0.00  0.00  0.00  0.00  0.00  0.00  0.00  0.00  0.00  0.00  0.00  0.00  0.00  0.00  0.00  0.00  0.00  0.00  0.00  0.00  0.00  0.00  0.00  0.00  0.00  0.00  0.00  0.00  0.00  0.00  0.00  0.00  0.00  0.00  0.00  0.00  0.00  0.00  0.00  0.00  0.00  0.00  0.00  0.00  0.00  0.00  0.00  0.00  0.00  0.00  0.00  0.00  0.00  0.00  0.00  0.00  0.00  0.00  0.00  0.00  0.00  0.00  0.00  0.00  0.00  0.00  0.00  0.00  0.00  0.00  0.00  0.00  0.00  0.00  0.00  0 | Vercor deminimis 4 | Veroor aluti | € Data visura €    | Siancor ( | Data Siancor (   | Stato concessione<br>pratica | •         III -           •         Note         •           •         -         •                                                                                                    |
| Attiva richie                       | Ha VEROOR<br>(2 risultati)<br>Pratica ¢<br>18010012898<br>20206500355 | Righiegi VISURA Re   | Denominazione (<br>Cessificazione (<br>Cessificazione<br>Transmissione)                 | Stato pratica 🌵                                                       | Recupera SIA     Importo perizia     1.080,00     080,00     1.740,00 | NCOR   Importo concessione                                                                                                    | Vercor deminimis 🕴 | Veroor aiuti | Data visura 🕴      | Siancor ( | Data Siancor (   | Stato concessione<br>pratica | Image: Second second seco |

E' possibile <u>aggiornare le note e l'importo concesso</u> su ciascuna pratica, selezionare le pratiche interessate e utilizzare l'icona **V**.

L'aggiornamento di una nota è possibile in qualsiasi fase della concessione.

L'aggiornamento dell'importo concesso è possibile dopo l'acquisizione dei dati dalla visura e prima della chiusura della concessione. <u>Attenzione, l'importo può essere rettificato solo in diminuzione</u>.

Se si seleziona una sola pratica e si preme sull'icona de corrispondente alla pratica, si presenterà la seguente videata dove si potrà digitare la nota e l'eventuale importo, premere conferma per l'aggiornamento.

| NOTE PRATICA         |                                    | ×        |
|----------------------|------------------------------------|----------|
| Importo concessione: | 100                                | €        |
| Note                 | Inserire note (max 4000 caratteri) |          |
|                      |                                    |          |
|                      |                                    | ///      |
| annulla              |                                    | conferma |

|                                                      | Sistema Informativo Agricolo Piemontese | NEMBO - 05 - Manuale |
|------------------------------------------------------|-----------------------------------------|----------------------|
| piemonte                                             | INDENNIZZO DANNI DA FAUNA SELVATICA     | V02.doc              |
| Direzione Sviluppo e Gestione<br>Settore Agricoltura | CONCESSIONI                             | Pag.9                |

Se si selezionano contemporaneamente più pratiche e si preme sull'icona 🗡 nella testata dell'elenco pratiche, si presenterà invece la videata seguente dove sarà possibile digitare più note ed eventualmente gli importi contemporaneamente, premere conferma per l'aggiornamento.

| ione | / Concessioni / Defisi | glio / Modifica note |               |                             |                 |         | L.          | itente 🏝 DEMO 28 CSI PIEMONTE | Ente: ATCON1 - CUNEO-FOSSANO   Esc |
|------|------------------------|----------------------|---------------|-----------------------------|-----------------|---------|-------------|-------------------------------|------------------------------------|
|      | MODIFICA NOTE          |                      |               |                             |                 |         |             |                               |                                    |
|      | Pratica                | CUAA                 | Denominazione | Stato pratica               | importo perizia | Veroor  | Data visura | Importo concessione           | Note                               |
|      | 20206602237            | 100101-100010-000    |               | Ammissibile a finanziamento | 414             | 1191901 | 21/12/2021  | 100                           |                                    |
|      |                        |                      |               |                             |                 |         |             |                               | li.                                |
|      | 20208512998            |                      |               | Ammissibile a finanziamento | 605             | 1101800 | 21/12/2021  | 805                           |                                    |
|      |                        |                      |               |                             |                 |         |             |                               | li.                                |
|      |                        |                      |               |                             |                 |         |             |                               |                                    |
|      | Indietro               |                      |               |                             |                 |         |             |                               | Conferma                           |

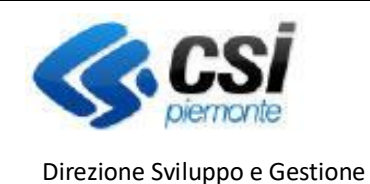

INDENNIZZO DANNI DA FAUNA SELVATICA

NEMBO - 05 - Manuale Concessioni danni fauna V02.doc

Pag.10

#### Fasi della concessione

Settore Agricoltura

Quando una concessione viene inserita si trova in stato BOZZA.

- > Acquisizione dati di visura dal Registro Nazionale Aiuti, occorre procedere con i seguenti passi:
- a) Attiva richiesta VERCOR: richiede l'identificativo per la visura, la procedura risponderà con il messaggio "Identificativo richiesta acquisito, ora è possibile procedere con la richiesta di Visura Identificativo: nnn" (dove nnn è il numero di visura assegnato alla richiesta), lo stato della concessione diventa "Richiesta Vercor Attivata richiesta VERCOR n. nnn. Questa funzione può essere eseguita più volte, se la concessione si trova negli stati Richiesta Vercor o Dati visura acquisiti, automaticamente viene annullata la richiesta precedente.
- b) Richiedi Visura: invia l'elenco delle aziende inserite nella concessione per la visura, la procedura risponderà con il seguente messaggio "Richiesta visura inviata correttamente", lo stato della concessione diventa "Richiesta Vercor Inviata richiesta visura". Questa funzione può essere eseguita se la concessione si trova nello stato "Richiesta Vercor Attivata richiesta VERCOR n. nnn" e non può essere eseguita più volte, se è necessario ripetere l'operazione ripartire dal punto a).
- c) Recupera VERCOR: acquisisce la data visura e i codici VERCOR (AIUTI e DEMINIMIS) e viene verificato l'importo da concedere per la determinazione dell'IMPORTO CONCESSIONE. Il recupero di questi dati non è immediato, dopo la richiesta visura deve essere elaborata una procedura, finché l'elaborazione non è completata la funzionalità restituirà il messaggio "*Richiesta effettuata ma ancora in elaborazione*". Quando l'elaborazione è completata la funzionalità restituisce il messaggio "*Operazione completata con successo*", visualizza i dati acquisiti e lo stato diventa "Dati visura acquisiti", se l'importo concessione risulta pari a 0 oppure inferiore all'importo perizia viene evidenziato in rosso.

| ELENCO PRA    | TICHE CONCES  | SIONE                 |                                |                                |                 |                     |                    |                |             |           |                |                           |            |
|---------------|---------------|-----------------------|--------------------------------|--------------------------------|-----------------|---------------------|--------------------|----------------|-------------|-----------|----------------|---------------------------|------------|
| Attiva richie | sta VERCOR    | Richiedi VISURA 🛛 Rei | cupera VERCOR P                | henota concessione             | Recupers SIA    | NCOR                |                    |                |             |           |                |                           |            |
| Ŧ             |               |                       |                                |                                |                 |                     |                    |                |             |           |                |                           | <b>v</b> ≡ |
| Pagina 1 di 1 | (7 risultati) |                       |                                |                                |                 |                     |                    |                |             |           |                |                           |            |
| 8 i Z         | Pratica \$    | CUAA #                | Denominazione 🛊                | Stato pratica 🕴                | Importo perizia | Importo concessione | Vercor deminimis 🕴 | Vercor aiuti 🕴 | Data visura | Siancor ( | Data Siancor 🕴 | Stato concessione pratica | • Note     |
|               | 20206502237   | BORDOWIT DODONOD      | LINCOLANDA                     | Ammissibile a<br>finanziamento | 414,00          | 10900               | 1191901            | 1191900        | 21/12/2021  |           |                | -                         | -          |
| . ×           | 20206512996   |                       | COATION                        | Ammissibile a<br>finanziamento | 605,00          | 05,00               | 1101800            | 1101808        | 21/12/2021  | · \       |                | •                         | •          |
| . 1           | 20206513127   | C                     |                                | Ammissibile a<br>finanziamento | 1.400,00        | 1,400,00            | 1191903            | 1101002        | 21/12/2021  | -         |                | -                         | -          |
| · /           | 20206513432   |                       | \$000 Contraction              | Ammissibile a<br>finanziamento | 860,00          | \$50,00             | 1101807            | 1101805        | 21/12/2021  | •         |                | •                         | •          |
|               | 20208514182   | -                     |                                | Ammissibile a finanziamento    | 804,80          | 80,80               | 1191892            | 1191893        | 21/12/2021  | /         |                |                           | -          |
| . /           | 20206550178   | 000000000             | Societa<br>Agginter<br>Societa | Ammissibile a<br>finanziamento | 1.232,00        | 1.232,00            | 1194801            | 1101800        | 21/12/2021  | •         |                | •                         |            |
|               | 20208550822   | V010U/7001107105      | 10011-00100                    | Ammissibile a<br>finanziamento | 105,41          | 185,41              | 1191895            | 1191894        | 21/12/2021  | -         |                | -                         |            |
|               |               |                       |                                |                                | 5.281,21        | 4.967,21            |                    |                |             |           |                |                           |            |

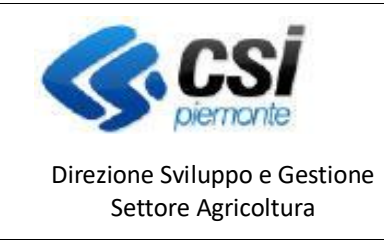

INDENNIZZO DANNI DA FAUNA SELVATICA

NEMBO - 05 - Manuale Concessioni danni fauna V02.doc

Pag.11

### Chiusura della concessione

Una concessione deve essere chiusa quando sono stati acquisiti i dati sulle pratiche e lo stato è "Dati visura acquisiti". Dall'elenco premere sull'icona

|       |       | 84                   | Fauna all'agricoltura -                                       | 2020 | FOSSANO                    | 20/11/2020 | 123    | Delibera | Convalida in corso    | 20/11/2021 | prova veconio giro                      |            |
|-------|-------|----------------------|---------------------------------------------------------------|------|----------------------------|------------|--------|----------|-----------------------|------------|-----------------------------------------|------------|
|       | 111 🔒 | 85                   | Danni provocati dalla<br>Fauna all'agricoltura -<br>ANNO 2020 | 2020 | ATCCN1 - CUNEO-<br>FOSSANO | 02/11/2021 | 333    | Delibera | Liquidata             | 25/11/2021 | prova giro vecchio                      | 24/11/2021 |
| Q<br> | Î 🔒   | 86                   | Danni provocati dalla<br>Fauna all'agricoltura -<br>ANNO 2020 | 2020 | ATCCN1 - CUNEO-<br>FOSSANO | 11/11/2021 | 111111 | Delibera | Liquidata             | 25/11/2021 | prova nuovo giro                        | 25/11/2021 |
| Q<br> | 1     | 87                   | Danni provocati dalla<br>Fauna all'agricoltura -<br>ANNO 2020 | 2020 | ATCCN1 - CUNEO-<br>FOSSANO | 02/11/2021 | 111    | Delibera | Liquidata             | 25/11/2021 | -                                       | 05/11/2021 |
|       | Û 🔒   | 88                   | Danni provocati dalla<br>Fauna all'agricoltura -<br>ANNO 2020 | 2020 | ATCCN1 - CUNEO-<br>FOSSANO |            | -      | -        | Prenotazione in corso | 25/11/2021 | Concessione di prova -<br>presentazione |            |
| Q<br> | Û 🔒   | 89                   | Danni provocati dalla<br>Fauna all'agricoltura -<br>ANNO 2020 | 2020 | ATCCN1 - CUNEO-<br>FOSSANO | 22/11/2021 | 11     | Delibera | Liquidata             | 29/11/2021 | Concessione di prova -<br>presentazione | 26/11/2021 |
| Q<br> |       | 90<br>hiudi concessi | Danni provocati dalla<br>Fauna all'agricoltura -<br>ANNO 2020 | 2020 | ATCCN1 - CUNEO-<br>FOSSANO |            | -      |          | Dati visura acquisiti | 13/12/2021 | Concessione di prova -<br>presentazione |            |
|       | Û 🔒   | 91                   | Danni provocati dalla<br>Fauna all'agricoltura -<br>ANNO 2020 | 2020 | ATCCN1 - CUNEO-<br>FOSSANO |            | -      | -        | Bozza                 | 25/11/2021 | Concessione di prova -<br>presentazione |            |
|       | û 🔒   | 92                   | Danni provocati dalla<br>Fauna all'agricoltura -<br>ANNO 2020 | 2020 | ATCCN1 - CUNEO-<br>FOSSANO | 24/11/2021 | 111    | Delibera | Liquidata             | 28/11/2021 | -                                       | 25/11/2021 |
|       |       |                      |                                                               |      |                            |            |        |          |                       |            |                                         |            |

| 2                     | 21                            | 25                      | Î.                                                                         |                     | Sistem                                           | a Info       | orma     | itivo Agri     | icolo Piemont         | ese             | NEME<br>Conces                          | 30 - 05 - Maı<br>ssioni danni | iual<br>faui |
|-----------------------|-------------------------------|-------------------------|----------------------------------------------------------------------------|---------------------|--------------------------------------------------|--------------|----------|----------------|-----------------------|-----------------|-----------------------------------------|-------------------------------|--------------|
| S                     | pie                           | emonte                  | 9                                                                          |                     | INDENN                                           | IIZZO        | DA       | NNI DA F       | AUNA SELVA            | TICA            |                                         | V02.doc                       |              |
| rezior<br>Se          | ne Svilu<br>ettore A          | uppo e<br>Agricolt      | Gestione<br>ura                                                            |                     |                                                  |              | СС       | ONCESSIC       | ONI                   |                 |                                         | Pag.12                        |              |
| <u>F</u> ile <u>N</u> | <u>M</u> odifica <u>V</u> isu | ualizza <u>C</u> ronolo | ngia S <u>eg</u> nalibri <u>S</u> trun                                     | nenti <u>A</u> iuto | 3                                                |              |          |                |                       |                 |                                         | - 0                           | ×            |
|                       | pp Suite. Posta               | a in arrivo             | × Sistema Pier                                                             | monte - NEM         | MBO × +                                          | araticha raf | /cunomb  | o215u/indox.do |                       | = 70%           | ~                                       |                               | _            |
|                       | <u>~</u> ""                   | ш<br>*                  | Uanni provocati calla<br>Fauna all'agricoltura -                           | 2020                | ATCONT-CONEO-<br>FOSSANO                         | 20/11/2020   | 123      | uenoera        | Convalida in corso    | 20/11/2021      | prova veconio giro                      |                               | _            |
|                       | ■<br>Q ()) 🔒 🔹                | 15                      | ANNO 2020<br>Danni provocati dalla<br>Fauna all'agricoltura -<br>ANNO 2020 | 2020                | HUSURA CONCESSIONE<br>SEI SICURO DI VOLER CHIUDE | RE QUESTA C  | DNCESSIO | NE?            |                       | ×<br>!5/11/2021 | prova giro vecchio                      | 24/11/2021                    |              |
|                       | <b>Q () ⊖</b> *<br><b>B</b>   | 6                       | Danni provocati dalla<br>Fauna all'agricoltura -<br>ANNO 2020              | 2020                | Annulla                                          |              |          |                | Conferma              | :5/11/2021      | prova nuovo giro                        | 25/11/2021                    |              |
|                       | <b>Q, () ⊕</b> *              | 17                      | Danni provocati dalla<br>Fauna all'agricoltura -<br>ANNO 2020              | 2020                | ATCCN1 - CUNEO-<br>FOSSANO                       | 02/11/2021   | 111      | Delibera       | Liquidata             | 25/11/2021      |                                         | 05/11/2021                    |              |
|                       | <b>९</b> î <b>8</b> °         | 18                      | Danni provocati dalla<br>Fauna all'agricoltura -<br>ANNO 2020              | 2020                | ATCCN1 - CUNEO-<br>FOSSANO                       |              |          |                | Prenotazione in corso | 25/11/2021      | Concessione di prova -<br>presentazione |                               |              |
|                       | <b>Q () ⊕</b> *               | 19                      | Danni provocati dalla<br>Fauna all'agricoltura -<br>ANNO 2020              | 2020                | ATCCN1 - CUNEO-<br>FOSSANO                       | 22/11/2021   | 11       | Delibera       | Liquidata             | 29/11/2021      | Concessione di prova -<br>presentazione | 28/11/2021                    |              |
|                       | <b>Q () ⊕</b> 9<br>₿          | ю                       | Danni provocati dalla<br>Fauna all'agricoltura -<br>ANNO 2020              | 2020                | ATCCN1 - CUNEO-<br>FOSSANO                       |              |          |                | Dati visura acquisiti | 13/12/2021      | Concessione di prova -<br>presentazione |                               |              |
|                       | <b>Q () ⊕</b> ●               | и                       | Danni provocati dalla<br>Fauna all'agricoltura -<br>ANNO 2020              | 2020                | ATCCN1 - CUNEO-<br>FOSSANO                       |              |          |                | Bozza                 | 25/11/2021      | Concessione di prova -<br>presentazione |                               |              |
|                       | <b>Q () &amp;</b> 9           | 12                      | Danni provocati dalla<br>Fauna all'agricoltura -<br>ANNO 2020              | 2020                | ATCCN1 - CUNEO-<br>FOSSANO                       | 24/11/2021   | 111      | Delibera       | Liquidata             | 26/11/2021      |                                         | 25/11/2021                    |              |
|                       |                               |                         |                                                                            |                     |                                                  |              |          |                |                       |                 |                                         |                               |              |

Con la conferma la concessione si consolida, passa in stato "Chiuso" e non è più modificabile o eliminabile.

#### **Prenota concessione**

Con la funzionalità "Prenota concessione" si invia la richiesta di prenotazione dell'importo da concedere per ogni pratica ammissibile alla concessione (stato della pratica "Ammissibile al finanziamento").

|    | :Servizionline                             |                          |                                                                                     |        |                                                              |
|----|--------------------------------------------|--------------------------|-------------------------------------------------------------------------------------|--------|--------------------------------------------------------------|
|    |                                            |                          | PRENOTAZIONE CONCESSIONE                                                            | ×      |                                                              |
|    | Indennizzo danni da fauna selvati          |                          |                                                                                     |        |                                                              |
| Ho | me / Concessioni / Duttaglio.concessione   |                          | Esto prenotazione: CARICAMENTO TOTALE<br>Concessioni prenotate con successo: 4 su 4 |        | Utente 🌢 Caracteristic Ente: ATCCN1 - CUNEO-FOSSANO   Esci 😣 |
|    |                                            |                          | -                                                                                   |        |                                                              |
|    |                                            |                          |                                                                                     | Chiudi |                                                              |
|    | DETTAGLIO CONCESSIONE                      |                          |                                                                                     |        |                                                              |
|    | Numero concessione                         | 88                       |                                                                                     |        |                                                              |
|    | Bando                                      | Danni provocati dalla Fa | una all'agricoltura - ANNO 2020                                                     |        |                                                              |
|    | Anno riferimento                           | 2020                     |                                                                                     |        |                                                              |
|    | Amministrazione di<br>competenza           | ATCCN1 - CUNEO-FOS       | ANO                                                                                 |        |                                                              |
|    | Data                                       |                          |                                                                                     |        |                                                              |
|    | Numero                                     |                          |                                                                                     |        |                                                              |
|    | Atto                                       |                          |                                                                                     |        |                                                              |
|    | Stato                                      | Prenotazione in corso    |                                                                                     |        |                                                              |
|    | Dal                                        | 25/11/2021               |                                                                                     |        |                                                              |
|    | Note                                       | Concessione di prova - p | resentazione                                                                        |        |                                                              |
|    |                                            |                          |                                                                                     |        |                                                              |
|    |                                            |                          |                                                                                     |        |                                                              |
|    | ELENCO PRATICHE CONCESSIONE                |                          |                                                                                     |        |                                                              |
|    | Attiva richiesta VERCOR Richiedi VISURA Re | ecupera VERCOR Pri       | nota concessione Recupera SIANCOR                                                   |        |                                                              |
|    |                                            |                          |                                                                                     |        |                                                              |
|    |                                            |                          |                                                                                     |        | ✓ Ⅲ·                                                         |
|    | Pagina 1 di 1 (4 risultati)                |                          |                                                                                     |        |                                                              |

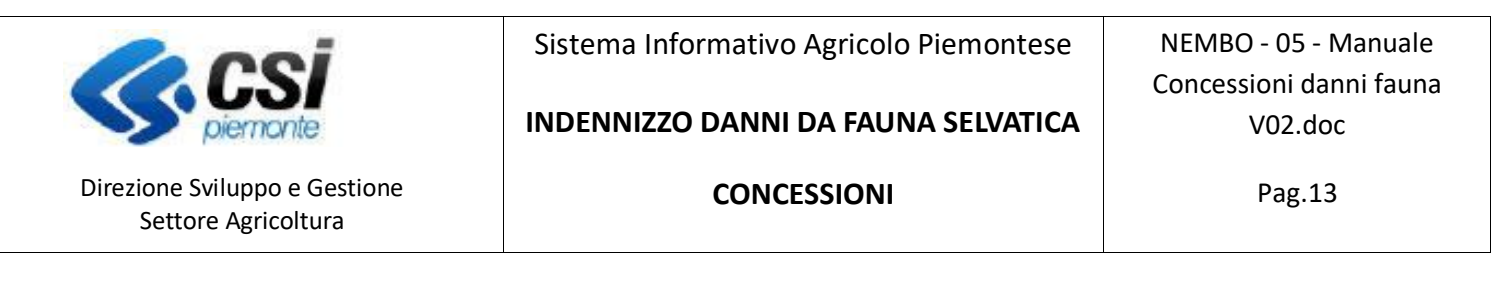

Le pratiche della concessione assumono lo stato "Prenotazione in corso".

#### **Recupera SIANCOR**

Con la funzionalità "Recupera SIANCOR" si riceve l'esito della richiesta di prenotazione e i codici SIANCOR per ogni pratica prenotata.

Il recupero di questi dati non è immediato, dopo la richiesta di prenotazione deve essere elaborata una procedura, finché l'elaborazione non è completata la funzionalità restituirà il messaggio "*Non è stato possibile recuperare il SIANCOR per la prenotazione con codice fornitura nnn perché risulta ancora in corso.*". Quando l'elaborazione è completata la funzionalità restituisce il messaggio "*Siancor recuperato per tutte le pratiche per la prenotazione nnn*", visualizza i codici SIANCOR e lo stato diventa "Prenotazione effettuata".

Nel caso in cui la prenotazione non abbia avuto esito positivo lo stato della pratica può valere:

- a) PRENOTAZIONE SCARTATA DA SIAN
- b) PRENOTAZIONE SCARTATA DA REGATA

In questo caso, selezionare tra le colonne nascoste "Motivo scarto" che descrive il problema riscontrato e in caso di necessità contattare l'assistenza.

| ELENCO P    | ATICHE CONCE    | SSIONE          |                                                            |                                |               |                       |                    |                |                    |   |                |                                                            |      |
|-------------|-----------------|-----------------|------------------------------------------------------------|--------------------------------|---------------|-----------------------|--------------------|----------------|--------------------|---|----------------|------------------------------------------------------------|------|
| Attiva rich | iesta VERCOR    | Richiedi VISURA | Recupera VERCOR                                            | Prenota con cessio             | ne Recupera S | IANCOR                |                    |                |                    |   |                |                                                            |      |
| Pagina 1 di | 1 (8 risultati) |                 |                                                            |                                |               |                       |                    |                |                    |   |                | Sisnoor<br>Data Siancor                                    | ✓ Ⅲ. |
| 25 O I      | Pratica         |                 | Denominazione Ø                                            | Stato pratica 🕴                |               | Importo concessione 🕴 | Vercor deminimis 🕴 | Vercor aiuti 🕴 | Data visura  🏾 🏾 ا |   | Data Siancor 🕴 | Motivo scerto                                              | 000  |
|             | 20208519041     | *****           |                                                            | Ammissibile a<br>finanziamento | 680,00        | 680,00                | 1158318            | -              | 28/10/2021         | - | 29/10/2021     | Data richiesta     prenotazione     N. fornitura convalida |      |
|             | 20208524983     |                 |                                                            | Ammissibile a finanziamento    | 1.892,48      | 1.692,48              | 1158317            | -              | 28/10/2021         | - | 29/10/2021     | Data richiesta convali     Data liquidazione               | da   |
| ./          | 20205527861     |                 |                                                            | Ammissibile a<br>finanziamento | 306.00        | 308.00                | 1156322            | •              | 28/10/2021         |   | 29/10/2021     | PRENOTAZIONE<br>SCARTATA DA SIAN                           |      |
| /           | 20206531822     | 01740480044     | Source Longol L<br>Filler Officer<br>Activity of the State | Ammissibile a<br>finanziamento | 356.00        | 356.00                | 1156320            | •              | 28/10/2021         | • | 29/10/2021     | PRENOTAZIONE<br>SCARTATA DA SIAN                           | •    |
|             | 20206536326     | gaanna cour     |                                                            | Ammissibile a finanziamento    | 1.939.30      | 1.939,30              | 1156319            | -              | 28/10/2021         | • | 29/10/2021     | PRENOTAZIONE<br>SCARTATA DA SIAN                           | •    |
| -*          | 20200537720     | 0 0442 00000    |                                                            | Ammissibile a<br>finanziamento | 2.380,00      | 2.380,00              | 1158319            | -              | 28/10/2021         | - | 29/10/2021     | PRENOTAZIONE<br>SCARTATA DA SIAN                           |      |
|             |                 |                 |                                                            |                                | 7.353,78      | 7.353,78              |                    |                |                    |   |                |                                                            |      |

Dopo la rimozione del problema è possibile effettuare una nuova prenotazione per le sole pratiche non andate a buon fine ripetendo la richiesta con la funzionalità "Prenota concessione".

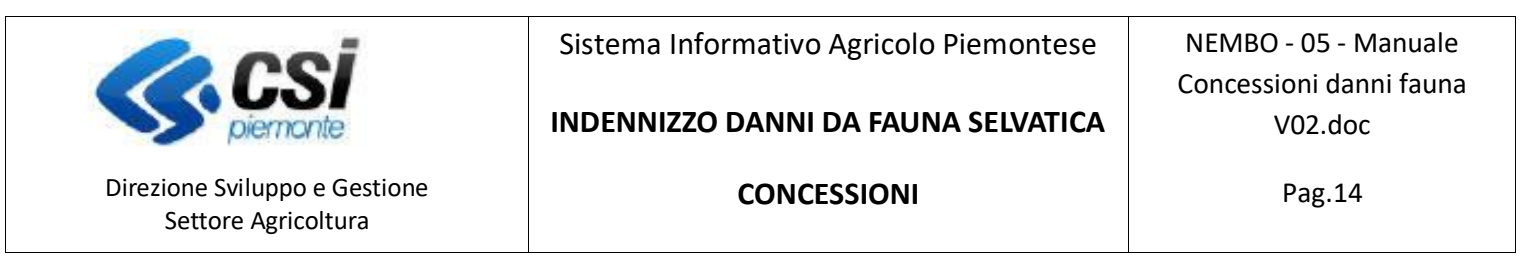

#### Approvazione della concessione

Una concessione può essere approvata dopo la prenotazione e l'acquisizione dei codici SIANCOR. Dall'elenco premere sull'icona

L'approvazione della concessione deve essere eseguita entro 20 giorni dalla prenotazione, nel caso in cui il termine sia scaduto non è consentito proseguire. L'applicativo emette il messaggio "Operazione non consentita, sono scaduti i termini per l'approvazione della concessione - eseguire una nuova richiesta di visura. Lo stato della concessione viene reimpostato a BOZZA". In questo caso ricominciare con la funziona "Attiva richiesta VERCOR"

|                              | 1                 | 🛛 🔏 tst-www.sistemapiem                                   | onte.it/nem | bopratiche_ref/cuneml             | 00315v/ii  | ndex.do |           | E 60% ···· G     | 7 ☆        | <u>↓</u> III.                    |            |
|------------------------------|-------------------|-----------------------------------------------------------|-------------|-----------------------------------|------------|---------|-----------|------------------|------------|----------------------------------|------------|
| Sistemapier                  | onte              |                                                           |             |                                   |            |         |           |                  |            |                                  |            |
| Indennizzo d                 | anni da fauna sel | lvatica                                                   |             |                                   |            |         |           |                  |            |                                  |            |
|                              |                   |                                                           |             |                                   |            |         |           |                  | Utente     | DEMO 28 CSI PIEMON IE ERIR: AI C | CN1 - CUNE |
|                              |                   |                                                           |             |                                   |            |         |           |                  |            |                                  | _          |
| ELENCO CONCES                |                   |                                                           |             |                                   |            |         |           |                  |            |                                  |            |
| _                            |                   |                                                           |             |                                   |            |         |           |                  |            |                                  |            |
|                              |                   |                                                           |             |                                   |            |         |           |                  |            |                                  |            |
| Pagina 1 di 1 (10 risultati) |                   |                                                           |             |                                   |            |         |           |                  |            |                                  |            |
| +                            | Numero            | Bando                                                     | Anno        | Amministrazione di     competenze | Data       | Numero  | A 4#0     | A State          |            | Note                             | A Data II  |
| Q.ZAAB                       | 18                | Danni provocati dalla Fauna all'agricoltura - ANNO 2020   | 2020        | ATCCN1 - CUNEO-FOSSANO            | 14/12/2020 | 111     | Determina | Liquidata        | 14/12/2020 | -                                | 13/12/2    |
| QZAAB                        | 20                | Danni provocati dalla Fauna all'agricoitura - ANNO 2020   | 2020        | ATCCN1 - CUNEO-FOSSANO            |            | -       | -         | Chlusa           | 25/01/2021 | -                                |            |
| Q ZOAL                       |                   | anni provocati dalla Fauna all'agricoitura - ANNO 2020    | 2020        | ATCCN1 - CUNEO-FOSSANO            |            |         | -         | Richlesta Vercor | 16/12/2020 | concessione base                 |            |
|                              | 22 22             | e Danni provocati dalla Fauna all'agricoitura - ANNO 2020 | 2020        | ATCCN1 - CUNEO-FOSSANO            | 27/11/2020 | 100     | Delibera  | Liquidata        | 27/11/2020 | -                                | 27/11/2    |
| 2 ZIAB                       | 23                | Danni provocati dalla Fauna all'agricoitura - ANNO 2020   | 2020        | ATCCN1 - CUNEO-FOSSANO            |            | -       | -         | Richlesta Vercor | 10/12/2020 |                                  |            |
|                              | 24                | Danni provocati dalla Fauna all'agricoitura - ANNO 2020   | 2020        | ATCCN1 - CUNEO-FOSSANO            |            |         |           | Richlesta Vercor | 11/12/2020 |                                  |            |
| Q ZOAB                       | 25                | Danni provocati dalla Fauna all'agricoitura - ANNO 2020   | 2020        | ATCCN1 - CUNEO-FOSSANO            |            | -       | -         | Richlesta Vercor | 09/12/2020 | -                                |            |
| Q ZIABE                      | 26                | Danni provocati dalla Fauna all'agricoitura - ANNO 2020   | 2020        | ATCCN1 - CUNEO-FOSSANO            | 14/12/2020 | 111     | Determina | Approvata        | 14/12/2020 | -                                |            |
|                              | 27                | Danni provocati dalla Fauna all'agricoltura - ANNO 2020   | 2020        | ATCCN1 - CUNEO-FOSSANO            | 11/12/2020 | 111     | Delbera   | Approvata        | 11/12/2020 | -                                |            |
| 0. 🖉 🗋 🔒 📴 🖉                 |                   | Danni provocati dalla Fauna all'apricoltura - ANNO 2020   | 2020        | ATCCN1 - CUNEO-FOSSANO            |            |         | -         | Richlesta Vercor | 07/01/2021 | -                                |            |
|                              | 29                |                                                           |             |                                   |            |         |           |                  |            |                                  |            |

| Direzione Sviluppo e Gestione<br>Settore Agricoltura                                              | Sistema Informativo Agricolo Piemontese<br>INDENNIZZO DANNI DA FAUNA SELVATICA<br>CONCESSIONI | NEMBO - 05 - Manuale<br>Concessioni danni fauna<br>V02.doc<br>Pag.15 |
|---------------------------------------------------------------------------------------------------|-----------------------------------------------------------------------------------------------|----------------------------------------------------------------------|
| Eile <u>M</u> odifica <u>V</u> isualizza <u>C</u> ronologia S <u>e</u> gnalibri <u>S</u> trumenti | Ajuto                                                                                         | - Ø ×                                                                |

|                                                                                                    | 🛛 🔏 tst-www.siste                      | emapiemonte.it/nembopratiche_ref/co                          | unembo315a/index_20.do                             | 60%                              |                  | <u>↓</u> III\          |                       |
|----------------------------------------------------------------------------------------------------|----------------------------------------|--------------------------------------------------------------|----------------------------------------------------|----------------------------------|------------------|------------------------|-----------------------|
| Sistemapiemonte<br>Indennizzo danni da fauna selv<br>/ Coucession / Dengio encessione<br>APPROVA CONCESSIONE | vatica                                 |                                                              |                                                    |                                  | Utente 🛦: DEMO   |                        |                       |
| Indennizzo danni da fauna selv                                                                               | vatica                                 |                                                              | · · · · · · · · · · · · · · · · · · ·              |                                  | Utente 🏝: DEMO:  |                        |                       |
| Provession Petraglic concessione                                                                             |                                        |                                                              |                                                    |                                  | Utente 👗: DEMO : | A OR DEMONSTER Free    |                       |
| APPROVA CONCESSIONE                                                                                          |                                        |                                                              |                                                    |                                  |                  | 20 CSI PIEMONTE EINE 7 | JCCN1 - CUNEO-FOSSANO |
|                                                                                                    |                                        |                                                              |                                                    |                                  |                  |                        |                       |
| Numero concessione                                                                                           | 8ando                                  |                                                              | Anno riferimento                                   | Amministrazione di<br>competenza | ♦ stato          | ¢ Dal                  | 0 Note                |
| 20                                                                                                    | Danni provocati dalla Fauna all'agrico | tura - ANNO 2020                                             | 2020                                               | ATCCN1 - CUNEO-FOSSANO           | Chlusa           | 25/01/2021             |                       |
| Data                                                                                                    |                                        |                                                              |                                                    |                                  |                  |                        | <b>#</b>              |
| Tipo atto                                                                                                    |                                        | selezionare                                                  |                                                    |                                  |                  |                        | ~                     |
| Indietro                                                                                                    |                                        |                                                              |                                                    |                                  |                  |                        | Approva               |
|                                                                                                    |                                        |                                                              |                                                    |                                  |                  |                        |                       |
| <b>Service</b>                                                                                               |                                        | Regione Pierronte - Parita na 0284366012 - Codice Nicale 800 | 87670216 - Accessibilità - Privacy - Cookie policy |                                  |                  |                        |                       |

ITA 16:34 25/01/2021

Inserire la data approvazione, il numero dell'atto di concessione e selezionare dal menu a tendina il tipo di atto, premendo sul tasto "Approva" viene attivata automaticamente la richiesta di convalida al SIAN, lo stato della concessione diventa "Convalida in corso".

La data di approvazione inserita deve essere maggiore della data di prenotazione (Data Siancor).

Il risultato della convalida non è immediato, dopo la richiesta deve essere elaborata una procedura serale.

Per verificare l'esito della convalida entrare nel dettaglio della concessione con il tasto se la convalida è stata elaborata lo stato delle pratiche passerà da "Convalida in corso" a "Approvato e convalidato" e tutte le pratiche comprese nella concessione cambieranno lo stato del procedimento; se l'importo è concesso diventeranno "Ammesso a finanziamento" mentre se l'importo non è concesso "Non ammesso a finanziamento". A questo punto sarà possibile generare il **documento Excel** che riporta l'elenco delle pratiche comprese nella concessione e in stato <u>"Ammessa al finanziamento"</u> riportante i seguenti dati:

o Numero concessione

🖬 🔎 🛃 🧃 🐂 🗐 🚱 😂 🎒

- o Identificativo
- o CUAA
- o Partita IVA
- o Denominazione azienda
- o Sede legale
- o Causale pagamento
- o Importo in liquidazione
- o IBAN
- o Data ammissione al finanziamento
- o Istituto
- o Cognome

NEMBO - 05 - Manuale Concessioni danni fauna V02.doc

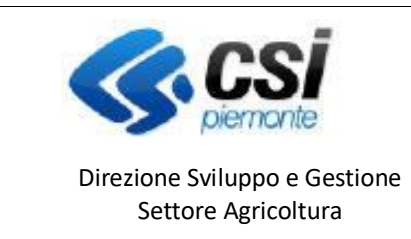

#### INDENNIZZO DANNI DA FAUNA SELVATICA

NEMBO - 05 - Manuale Concessioni danni fauna V02.doc

CONCESSIONI

Pag.16

- o Nome
- o Indirizzo
- o CAP
- Comune
- o Provincia
- SIANCAR

Nel caso in cui la convalida non abbia avuto esito positivo lo stato della pratica può valere:

- a) CONVALIDA SCARTATA DA SIAN
- b) CONVALIDA SCARTATA DA REGATA

In questo caso, selezionare tra le colonne nascoste "Motivo scarto" che descrive il problema riscontrato e in caso di necessità contattare l'assistenza.

Dopo la rimozione del problema è possibile ripetere l'approvazione per le sole pratiche non andate a buon fine ripetendo la richiesta con la funzionalità "Approva concessione".

#### Liquidazione della concessione

Nell'elenco concessioni, per le concessioni approvate, è presente l'icona 😢 che consente di liquidare la concessione.

| Sistemaplem                                                                                                    | 1                     | 🗊 🔏 tst-www.sistemapiem                                                                                                    | onte.it/nem           | bopratiche_ref/cunemb                                                      | oo315v/ir  | ndex.do  |                            | F 60% ···· 🗵                               | ☆                                      | 4                    | <b>1</b> 11\ |
|----------------------------------------------------------------------------------------------------|-----------------------|----------------------------------------------------------------------------------------------------|-----------------------|----------------------------------------------------------------------------|------------|----------|----------------------------|--------------------------------------------|----------------------------------------|----------------------|--------------|
|                                                                                                    | onte                  |                                                                                                    |                       |                                                                            |            |          |                            |                                            |                                        |                      |              |
| Indennizzo da                                                                                                    | inni da fauna si      | elvatica                                                                                                    |                       |                                                                            |            |          |                            |                                            |                                        |                      |              |
| e / Concessioni                                                                                                    |                       |                                                                                                    |                       |                                                                            |            |          |                            |                                            | Utente 🛔                               | DEMO 28 CSI PIEMONTE | Ente: ATCCN  |
|                                                                                                    |                       |                                                                                                    |                       |                                                                            |            |          |                            |                                            |                                        |                      |              |
| ELENCO CONCESS                                                                                                    | IONI                  |                                                                                                    |                       |                                                                            |            |          |                            |                                            |                                        |                      |              |
|                                                                                                    |                       |                                                                                                    |                       |                                                                            |            |          |                            |                                            |                                        |                      |              |
| T                                                                                                    |                       |                                                                                                    |                       |                                                                            |            |          |                            |                                            |                                        |                      |              |
| Pagina 1 di 1 (10 risultati)                                                                                                    |                       |                                                                                                    |                       |                                                                            |            |          |                            |                                            |                                        |                      |              |
|                                                                                                    |                       |                                                                                                    |                       |                                                                            |            |          |                            |                                            |                                        |                      |              |
| •                                                                                                    | Numero<br>concessione | Bando                                                                                                    | Anno<br>¢ riferimento | Amministrazione di<br>competenza                                           | Data       | Numero ¢ |                            | ¢ stato ¢                                  |                                        |                      |              |
|                                                                                                    | 18                    | Danni provocati dalla Fauna all'agricoltura - ANNO 2020                                                                                                    | 2020                  | ATCCN1 - CUNEO-FOSSANO                                                     | 14/12/2020 | 111      | Determina                  | Liquidata                                  | 14/12/2020                             | -                    |              |
|                                                                                                    | 20                    | Danni provocati dalla Pauna all'agricoltura - ANNO 2020                                                                                                    | 2020                  | ATCCN1 - CUNEO-FOSSANO                                                     | 11/01/2021 | 123      | Delbera                    | Approvata                                  | 25/01/2021                             | -                    |              |
|                                                                                                    | 21                    | Danni provocati dalla Fauna all'agricoltura - ANNO 2020                                                                                                    | 2020                  | ATCCN1 - CUNEO-FOSSANO                                                     |            |          | -                          | Richlesta Vercor                           | 16/12/2020                             | concessione base     |              |
|                                                                                                    | Liquida concess       | Danni provocati dalla Fauna all'agricoltura - ANNO 2020                                                                                                    | 2020                  | ATCCN1 - CUNEO-FOSSANO                                                     | 27/11/2020 | 100      | Delbera                    | Liquidata                                  | 27/11/2020                             | -                    |              |
|                                                                                                    | 23                    | Danni provocati dalla Fauna all'agricoltura - ANNO 2020                                                                                                    | 2020                  | ATCCN1 - CUNEO-FOSSANO                                                     |            | -        |                            | Richlesta Vercor                           | 10/12/2020                             |                      |              |
| 2 🖉 🖉 🖬 🖶                                                                                                    |                       | Danni provocati dalla Fauna all'agricoltura - ANNO 2020                                                                                                    | 2020                  | ATCCN1 - CUNEO-FOSSANO                                                     |            |          |                            | Richlesta Vercor                           | 11/12/2020                             |                      |              |
|                                                                                                    | 24                    |                                                                                                    |                       |                                                                            |            |          |                            |                                            |                                        |                      |              |
|                                                                                                    | 24                    | Danni provocati dalla Fauna all'apricoltura - ANNO 2020                                                                                                    | 2020                  | ATCCN1 - CUNEO-FOSSANO                                                     |            | -        | -                          | Richlesta Vercor                           | 09/12/2020                             |                      |              |
|                                                                                                    | 24 25 26              | Danni provocati dalla Fauna all'agricoltura - ANNO 2020                                                                                                    | 2020                  | ATCCN1 - CUNEO-FOSSANO                                                     | 14/12/2020 | -        | -<br>Determina             | Richlesta Vercor                           | 09/12/2020                             | _                    |              |
| <t< td=""><td>24<br/>25<br/>26</td><td>Danni provocati dalla Fauna all'agricoltura - ANNO 2020<br/>Danni provocati dalla Fauna all'agricoltura - ANNO 2020</td><td>2020</td><td>ATCCN1 - CUNEO-FOSSANO<br/>ATCCN1 - CUNEO-FOSSANO</td><td>14/12/2020</td><td>- 111</td><td>-<br/>Determina</td><td>Richlesta Veroor<br/>Approvata</td><td>09/12/2020</td><td>-</td><td></td></t<> | 24<br>25<br>26        | Danni provocati dalla Fauna all'agricoltura - ANNO 2020<br>Danni provocati dalla Fauna all'agricoltura - ANNO 2020                                                         | 2020                  | ATCCN1 - CUNEO-FOSSANO<br>ATCCN1 - CUNEO-FOSSANO                           | 14/12/2020 | - 111    | -<br>Determina             | Richlesta Veroor<br>Approvata              | 09/12/2020                             | -                    |              |
|                                                                                                    | 24<br>25<br>26<br>27  | Dami provozati dalla Fauna all'agricottura - ANNO 2020<br>Dami provozati dalla Fauna all'agricottura - ANNO 2020<br>Dami provozati dalla Fauna all'agricottura - ANNO 2020 | 2020<br>2020<br>2020  | ATCCN1 - CUNEO-FOSSANO<br>ATCCN1 - CUNEO-FOSSANO<br>ATCCN1 - CUNEO-FOSSANO | 14/12/2020 |          | -<br>Determina<br>Delibera | Richlesta Vercor<br>Approvata<br>Approvata | 09/12/2020<br>14/12/2020<br>11/12/2020 | •                    |              |

|                                                      | Sistema Informativo Agricolo Piemontese | NEMBO - 05 - Manuale    |
|------------------------------------------------------|-----------------------------------------|-------------------------|
|                                                      |                                         | Concessioni danni fauna |
| piemonte                                             | INDENNIZZO DANNI DA FAUNA SELVATICA     | V02.doc                 |
| Direzione Sviluppo e Gestione<br>Settore Agricoltura | CONCESSIONI                             | Pag.17                  |

Compare la seguente videata dove indicare la data di liquidazione delle pratiche comprese nella concessione

|                                                                                                    |                                                                                                    | D & tet unun eistemaniem                                                                                                    | ente it /semb                                                                                                    | opratiche ref/cupend                                                                                                    | 0215.00                                                                                 | dav.da                                                                                                    |                                                                                                  |                                                                                                    | 1 ->                                                                                                    | J.                                                                                                    |                                                                                                    |
|----------------------------------------------------------------------------------------------------|----------------------------------------------------------------------------------------------------|----------------------------------------------------------------------------------------------------|----------------------------------------------------------------------------------------------------|----------------------------------------------------------------------------------------------------|-----------------------------------------------------------------------------------------|----------------------------------------------------------------------------------------------------|--------------------------------------------------------------------------------------------------|----------------------------------------------------------------------------------------------------|----------------------------------------------------------------------------------------------------|----------------------------------------------------------------------------------------------------|----------------------------------------------------------------------------------------------------|
|                                                                                                    |                                                                                                    | V Z tst-www.sistemapiem                                                                                                    | ontent/nemic                                                                                                    | opraticite_rei/curient                                                                                                    | 005150/11                                                                               | Idex.uo                                                                                                    |                                                                                                  | E (00%) (                                                                                                    | й W                                                                                                    | ×                                                                                                    |                                                                                                    |
| Sistemapiemo                                                                                                    | ni da fauna se                                                                                                    | elvatica                                                                                                    | DUIDAZIONE                                                                                                    |                                                                                                    |                                                                                         |                                                                                                    |                                                                                                  | ×                                                                                                    | _                                                                                                    |                                                                                                    | _                                                                                                    |
| Concessioni                                                                                                    |                                                                                                    |                                                                                                    |                                                                                                    |                                                                                                    |                                                                                         |                                                                                                    |                                                                                                  |                                                                                                    | Utente 🛓                                                                                                    | DEMO 28 CSI PIEMONTE Ente                                                                                                    | ATCCN1 - CUNEO-FOSSANO                                                                                                    |
|                                                                                                    |                                                                                                    |                                                                                                    | SEI SICURO DI VOLE                                                                                                    | R LIQUIDARE QUESTA CONCESSIO                                                                                                    | NE?                                                                                     |                                                                                                    |                                                                                                  |                                                                                                    |                                                                                                    |                                                                                                    |                                                                                                    |
| ENCO CONCESSIO                                                                                                    | DNI                                                                                                    |                                                                                                    | Data liquidazione *                                                                                                    | •                                                                                                    |                                                                                         |                                                                                                    |                                                                                                  |                                                                                                    |                                                                                                    |                                                                                                    |                                                                                                    |
|                                                                                                    |                                                                                                    |                                                                                                    | Annulla                                                                                                    |                                                                                                    |                                                                                         |                                                                                                    |                                                                                                  | Conferma                                                                                                    |                                                                                                    |                                                                                                    |                                                                                                    |
| <b>7</b>                                                                                                    |                                                                                                    |                                                                                                    |                                                                                                    |                                                                                                    |                                                                                         |                                                                                                    |                                                                                                  | _                                                                                                    |                                                                                                    |                                                                                                    | - III                                                                                                    |
| olog 1 dl 1 (10 disultati)                                                                                                    |                                                                                                    |                                                                                                    |                                                                                                    |                                                                                                    |                                                                                         |                                                                                                    |                                                                                                  |                                                                                                    |                                                                                                    |                                                                                                    |                                                                                                    |
| grid For (rondonal)                                                                                                    |                                                                                                    |                                                                                                    |                                                                                                    |                                                                                                    |                                                                                         |                                                                                                    |                                                                                                  |                                                                                                    |                                                                                                    |                                                                                                    |                                                                                                    |
|                                                                                                    |                                                                                                    |                                                                                                    |                                                                                                    |                                                                                                    |                                                                                         |                                                                                                    |                                                                                                  |                                                                                                    |                                                                                                    |                                                                                                    |                                                                                                    |
|                                                                                                    | Numero<br>concessione                                                                                                    | Bando                                                                                                    | Anno<br>¢ riterimento                                                                                                    |                                                                                                    |                                                                                         |                                                                                                    |                                                                                                  |                                                                                                    |                                                                                                    |                                                                                                    |                                                                                                    |
| +<br>• /0 <b>6 b</b>                                                                                                    | Numero<br>concessione                                                                                                    | Bando<br>Danni provocati dalla Fauna all'agricoltura - ANNO 2020                                                                                                    | ¢ Anno<br>riterimento 4                                                                                                    | Amministrazione di<br>competenza di<br>ATCCN1 - CUNEO-FOSSANO                                                                                                    | Data<br>14/12/2020                                                                      | Numero ‡                                                                                                    | Atto<br>Determina                                                                                | ÷ Stato                                                                                                    | ¢ Dal ¢<br>14/12/2020                                                                                                    | Note -                                                                                                    | Data Ilguidazione     13/12/2020                                                                                                    |
| +<br>< ∕ûê <b>b</b><br>< ∕ûê <b>b</b> €                                                                                                    | Numero<br>concessione<br>18<br>20                                                                                                    | Bando<br>Danni provosti calla Pauna all'agricottura - ANINO 2020<br>Danni provosti calla Pauna all'agricottura - ANINO 2020                                                                                                    | Anno firerimento to 2020                                                                                                    | Amministrazione di<br>competenza<br>ATCCN1 - CUNEO-FOSSANO<br>ATCCN1 - CUNEO-FOSSANO                                                                                                    | Data<br>14/12/2020<br>11/01/2021                                                        | Numero ‡<br>111<br>123                                                                                                    | Atto Determina Delibera                                                                          | Stato     Liquicata     Approvata                                                                                                    | <ul> <li>Dal \$</li> <li>14/12/2020</li> <li>25/01/2021</li> </ul>                                                                                                    | Note                                                                                                    | Data Ilquidazione     13/12/2020                                                                                                    |
| +<br>088<br 0886</td <td>Numero<br/>concessione<br/>18<br/>20<br/>21</td> <td>Bando     Dami procetil avia Pierra all'agricolura - ANNO 2020     Dami procetil avia Pierra all'agricolura - ANNO 2020     Dami procetil avia Pierra all'agricolura - ANNO 2020     Dami procetil avia Pierra all'agricolura - ANNO 2020</td> <td>Anno<br/>riferimento<br/>2020<br/>2020<br/>2020</td> <td>Amministrazione di<br/>competenza<br/>ATCCN1 - CUNEO-FOSSANO<br/>ATCCN1 - CUNEO-FOSSANO<br/>ATCCN1 - CUNEO-FOSSANO</td> <td>Data<br/>14/12/2020<br/>11/01/2021</td> <td>Numero 4<br/>111<br/>123<br/>-</td> <td>Atto<br/>Determina<br/>Delibera</td> <td>stato     stato     Liquidata     Approvata     Richiesta Viercor</td> <td><ul> <li>Dal ↓</li> <li>14/12/2020</li> <li>25/01/2021</li> <li>16/12/2020</li> </ul></td> <td>Note concessione base</td> <td>Data Ilquidazione     13/12/2020</td>                                                                                                    | Numero<br>concessione<br>18<br>20<br>21                                                                                                    | Bando     Dami procetil avia Pierra all'agricolura - ANNO 2020     Dami procetil avia Pierra all'agricolura - ANNO 2020     Dami procetil avia Pierra all'agricolura - ANNO 2020     Dami procetil avia Pierra all'agricolura - ANNO 2020                                                                                                    | Anno<br>riferimento<br>2020<br>2020<br>2020                                                                                                    | Amministrazione di<br>competenza<br>ATCCN1 - CUNEO-FOSSANO<br>ATCCN1 - CUNEO-FOSSANO<br>ATCCN1 - CUNEO-FOSSANO                                                                                                    | Data<br>14/12/2020<br>11/01/2021                                                        | Numero 4<br>111<br>123<br>-                                                                                                    | Atto<br>Determina<br>Delibera                                                                    | stato     stato     Liquidata     Approvata     Richiesta Viercor                                                                                                    | <ul> <li>Dal ↓</li> <li>14/12/2020</li> <li>25/01/2021</li> <li>16/12/2020</li> </ul>                                                                                                    | Note concessione base                                                                                                    | Data Ilquidazione     13/12/2020                                                                                                    |
| +<br>                                                                                                    | Numero<br>concessione<br>18<br>20<br>21<br>22                                                                                                    | Bando     Cami proxital sala Pauta all'agricolura - ANNO 2020     Dani proxital sala Pauta all'agricolura - ANNO 2020     Dani proxital sala Pauta all'agricolura - ANNO 2020     Dani proxital sala Pauta all'agricolura - ANNO 2020     Dani proxital sala Pauta all'agricolura - ANNO 2020                                                                                                    | Anno (1997)<br>1997<br>1997<br>1997<br>1997<br>1997<br>1997<br>1997                                                                                                    | Amministrazione di<br>competenza         d           ATCCN1 - CUNEO-FOSSANO         ATCCN1 - CUNEO-FOSSANO           ATCCN1 - CUNEO-FOSSANO         ATCCN1 - CUNEO-FOSSANO                                                                                                    | Deta<br>14/12/2020<br>11/01/2021<br>27/11/2020                                          | Numero \$<br>111<br>123<br>-<br>100                                                                                                    | Atto<br>Determina<br>Delibera<br>-<br>Delibera                                                   | stato     stato     Lopicera     Approvata     Richteta Vercor     Lopicera                                                                                                    | Dal ¢ 14/12/2020 25/01/2021 16/12/2020 27/11/2020                                                                                                    | Note concessione base                                                                                                    |                                                                                                    |
| +<br>0886<br 0886<br 0886</td <td>Numero<br/>concessione<br/>18<br/>20<br/>21<br/>22<br/>23</td> <td>Estino     Camit providit data Pauna all'agricolura - ANNO 2020     Camit providit data Pauna all'agricolura - ANNO 2020     Camit providit data Pauna all'agricolura - ANNO 2020     Camit providit data Pauna all'agricolura - ANNO 2020     Camit providit data Pauna all'agricolura - ANNO 2020     Camit providit data Pauna all'agricolura - ANNO 2020</td> <td>Anno (1997)<br/>1000 (1997)<br/>1000</td> <td>Americalizations di<br/>compatenza         6           ATCON1 - CUNEO-POSSANO         ATCON1 - CUNEO-POSSANO           ATCON1 - CUNEO-POSSANO         ATCON1 - CUNEO-POSSANO           ATCON1 - CUNEO-POSSANO         ATCON1 - CUNEO-POSSANO</td> <td>Data<br/>14/12/2020<br/>11.01/2021<br/>27/11/2020</td> <td>Numaro (<br/>111<br/>123<br/>-<br/>100<br/>-</td> <td>Atto<br/>Determina<br/>Deterera<br/>-<br/>Deterera</td> <td><ul> <li>stato</li> <li>Liquitata</li> <li>Approxita</li> <li>Richiesta Venoor</li> <li>Liquitata</li> <li>Richiesta Venoor</li> <li>Richiesta Venoor</li> </ul></td> <td>Dal         +           14/12/2020         -           25/01/2021         -           16/12/2020         -           27/11/2020         -           10/12/2020         -</td> <td>Note concessione base</td> <td>Date Reutextone     13/12/2003     27/11/2000</td>                                                                                                    | Numero<br>concessione<br>18<br>20<br>21<br>22<br>23                                                                                                | Estino     Camit providit data Pauna all'agricolura - ANNO 2020     Camit providit data Pauna all'agricolura - ANNO 2020     Camit providit data Pauna all'agricolura - ANNO 2020     Camit providit data Pauna all'agricolura - ANNO 2020     Camit providit data Pauna all'agricolura - ANNO 2020     Camit providit data Pauna all'agricolura - ANNO 2020                                                                                                    | Anno (1997)<br>1000 (1997)<br>1000                                                                                                    | Americalizations di<br>compatenza         6           ATCON1 - CUNEO-POSSANO         ATCON1 - CUNEO-POSSANO           ATCON1 - CUNEO-POSSANO         ATCON1 - CUNEO-POSSANO           ATCON1 - CUNEO-POSSANO         ATCON1 - CUNEO-POSSANO                                                              | Data<br>14/12/2020<br>11.01/2021<br>27/11/2020                                          | Numaro (<br>111<br>123<br>-<br>100<br>-                                                                                                    | Atto<br>Determina<br>Deterera<br>-<br>Deterera                                                   | <ul> <li>stato</li> <li>Liquitata</li> <li>Approxita</li> <li>Richiesta Venoor</li> <li>Liquitata</li> <li>Richiesta Venoor</li> <li>Richiesta Venoor</li> </ul>                                                                                                    | Dal         +           14/12/2020         -           25/01/2021         -           16/12/2020         -           27/11/2020         -           10/12/2020         -                                                                                                    | Note concessione base                                                                                                    | Date Reutextone     13/12/2003     27/11/2000                                                                                                    |
| +<br><td>Numero         Concessione           18         20           21         22           23         24</td> <td>Extendo     Genet processes care an argenostura - ANNO 2020     Denet processes care an argenostura - ANNO 2020     Denet processes care an argenostura - ANNO 2020     Denet processes care an argenostura - ANNO 2020     Denet processes care an argenostura - ANNO 2020     Denet processes care an argenostura - ANNO 2020     Denet processes care Pauna an argenostura - ANNO 2020     Denet processes care Pauna an argenostura - ANNO 2020</td> <td>Anno riterimento 4<br/>2020<br/>2020<br/>2020<br/>2020<br/>2020<br/>2020<br/>2020</td> <td>Ameninstructure of<br/>competencial         4           ATECNI - CUNEO-FOSSMO         4           ATECNI - CUNEO-FOSSMO         4           ATECNI - CUNEO-FOSSMO         4           ATECNI - CUNEO-FOSSMO         4           ATECNI - CUNEO-FOSSMO         4           ATECNI - CUNEO-FOSSMO         4</td> <td>Duta<br/>14/12/2020<br/>11/01/2021<br/>27/11/2020</td> <td>Numero 4<br/>111<br/>123<br/>-<br/>100<br/>-</td> <td>Atto<br/>Determina<br/>Delibera<br/>-<br/>Delibera<br/>-</td> <td>Stato     Liquidata     Liquidata     Approxita     Ronivesta Vencor     Liquidata     Ronivesta Vencor     Ronivesta Vencor     Ronivesta Vencor</td> <td>Dal         A           14/12/2020         14/12/2020           25/01/2021         16/12/2020           10/12/2020         10/12/2020           11/12/2020         11/12/2020</td> <td>Nota  Concessione base  Concessione base  Conces</td> <td>Date liquidazione     13/12/2020     27/11/2020     27/11/2020</td>                                                                                                    | Numero         Concessione           18         20           21         22           23         24                                                 | Extendo     Genet processes care an argenostura - ANNO 2020     Denet processes care an argenostura - ANNO 2020     Denet processes care an argenostura - ANNO 2020     Denet processes care an argenostura - ANNO 2020     Denet processes care an argenostura - ANNO 2020     Denet processes care an argenostura - ANNO 2020     Denet processes care Pauna an argenostura - ANNO 2020     Denet processes care Pauna an argenostura - ANNO 2020                                                                                                    | Anno riterimento 4<br>2020<br>2020<br>2020<br>2020<br>2020<br>2020<br>2020                                                                                                    | Ameninstructure of<br>competencial         4           ATECNI - CUNEO-FOSSMO         4           ATECNI - CUNEO-FOSSMO         4           ATECNI - CUNEO-FOSSMO         4           ATECNI - CUNEO-FOSSMO         4           ATECNI - CUNEO-FOSSMO         4           ATECNI - CUNEO-FOSSMO         4 | Duta<br>14/12/2020<br>11/01/2021<br>27/11/2020                                          | Numero 4<br>111<br>123<br>-<br>100<br>-                                                                                                    | Atto<br>Determina<br>Delibera<br>-<br>Delibera<br>-                                              | Stato     Liquidata     Liquidata     Approxita     Ronivesta Vencor     Liquidata     Ronivesta Vencor     Ronivesta Vencor     Ronivesta Vencor                                                                                                    | Dal         A           14/12/2020         14/12/2020           25/01/2021         16/12/2020           10/12/2020         10/12/2020           11/12/2020         11/12/2020                                                                                                    | Nota  Concessione base  Concessione base  Conces | Date liquidazione     13/12/2020     27/11/2020     27/11/2020                                                                                                    |
| +<br>008<br 008<br 008<br 008<br 008<br 008</td <td>Numero         Concessione           18         20           21         22           23         24           25         25</td> <td>Extends     Clemp processit care Plana air Sgroobura - ANNO 2000     Clemp processit care Plana air Sgroobura - ANNO 2000     Clemp processit care Plana air sgroobura - ANNO 2000     Clemp processit care Plana air sgroobura - ANNO 2000     Clemp processit care Plana air sgroobura - ANNO 2000     Clemp processit care Plana air sgroobura - ANNO 2000     Clemp processit care Plana air sgroobura - ANNO 2000     Clemp processit care Plana air sgroobura - ANNO 2000     Clemp processit care Plana air sgroobura - ANNO 2000     Clemp processit care Plana air sgroobura - ANNO 2000     Clemp processit care Plana air sgroobura - ANNO 2000</td> <td>Anno<br/>itierimento<br/>2020<br/>2020<br/>2020<br/>2020<br/>2020<br/>2020<br/>2020<br/>2020<br/>2020<br/>2020<br/>2020<br/>2020<br/>2020</td> <td>алетриказана<br/>соприказа<br/>ИССОН-СИНСО-РОЗАНИО<br/>ИССОН-СИНСО-РОЗАНИО<br/>ИССОН-СИНСО-РОЗАНИО<br/>ИССОН-СИНСО-РОЗАНИО<br/>ИССОН-СИНСО-РОЗАНИО<br/>ИССОН-СИНСО-РОЗАНИО</td> <td>Data<br/>14/12/2020<br/>11/01/2021<br/>27/11/2020</td> <td>Numero (<br/>111<br/>123<br/>-<br/>100<br/>-<br/>-<br/>-</td> <td>Atb<br/>Cennina<br/>Ceiters<br/>-<br/>Detters<br/>-</td> <td>blob     blob     blob</td> <td>Dal         +           Dal         +           14/12/0020         14/12/0020           25/01/2021         16/12/0020           27/11/2020         10/12/2020           10/12/2020         10/12/2020           09/12/2020         09/12/2020</td> <td>Nota  Concessione base  Concessione base  Conces</td> <td>Data liquidazione     data liquidazione     data liquidazione     data     data</td> | Numero         Concessione           18         20           21         22           23         24           25         25                         | Extends     Clemp processit care Plana air Sgroobura - ANNO 2000     Clemp processit care Plana air Sgroobura - ANNO 2000     Clemp processit care Plana air sgroobura - ANNO 2000     Clemp processit care Plana air sgroobura - ANNO 2000     Clemp processit care Plana air sgroobura - ANNO 2000     Clemp processit care Plana air sgroobura - ANNO 2000     Clemp processit care Plana air sgroobura - ANNO 2000     Clemp processit care Plana air sgroobura - ANNO 2000     Clemp processit care Plana air sgroobura - ANNO 2000     Clemp processit care Plana air sgroobura - ANNO 2000     Clemp processit care Plana air sgroobura - ANNO 2000                                                                                                    | Anno<br>itierimento<br>2020<br>2020<br>2020<br>2020<br>2020<br>2020<br>2020<br>2020<br>2020<br>2020<br>2020<br>2020<br>2020                                                                                                    | алетриказана<br>соприказа<br>ИССОН-СИНСО-РОЗАНИО<br>ИССОН-СИНСО-РОЗАНИО<br>ИССОН-СИНСО-РОЗАНИО<br>ИССОН-СИНСО-РОЗАНИО<br>ИССОН-СИНСО-РОЗАНИО<br>ИССОН-СИНСО-РОЗАНИО                                                                                                    | Data<br>14/12/2020<br>11/01/2021<br>27/11/2020                                          | Numero (<br>111<br>123<br>-<br>100<br>-<br>-<br>-                                                                                                    | Atb<br>Cennina<br>Ceiters<br>-<br>Detters<br>-                                                   | blob     blob     blob | Dal         +           Dal         +           14/12/0020         14/12/0020           25/01/2021         16/12/0020           27/11/2020         10/12/2020           10/12/2020         10/12/2020           09/12/2020         09/12/2020                                                        | Nota  Concessione base  Concessione base  Conces | Data liquidazione     data liquidazione     data liquidazione     data     data |
| +<br>2/00B<br>2/00B<br>2/00B<br>2/00B<br>2/00B<br>2/00B<br>2/00B<br>2/00B                                                                                                    | Numero           concessione           18           20           21           22           23           24           25           28               | Extends     Demission provided calls Paura air Sgroobura - ANNO 2020     Demis provided calls Paura air Sgroobura - ANNO 2020     Demis provided calls Paura air sgroobura - ANNO 2020     Demis provided calls Paura air sgroobura - ANNO 2020     Demis provided calls Paura air sgroobura - ANNO 2020     Demis provided calls Paura air sgroobura - ANNO 2020     Demis provided calls Paura air sgroobura - ANNO 2020     Demis provided calls Paura air sgroobura - ANNO 2020     Demis provided calls Paura air sgroobura - ANNO 2020     Demis provided calls Paura air sgroobura - ANNO 2020     Demis provided calls Paura air sgroobura - ANNO 2020                                                                                                    | Anno (firstmento) (<br>2020 (<br>2020 (<br>2                                                                                                    | антоналаста а<br>соприйска<br>АГСОН - СИНБО-РОЗАНИО<br>АГСОН - СИНБО-РОЗАНИО<br>АГСОН - СИНБО-РОЗАНИО<br>АГСОН - СИНБО-РОЗАНИО<br>АГСОН - СИНБО-РОЗАНИО<br>АГСОН - СИНБО-РОЗАНИО<br>АГСОН - СИНБО-РОЗАНИО                                                                                                | Duta<br>14/12/2020<br>11/01/2021<br>27/11/2020                                          | Numero (<br>111<br>123<br>-<br>100<br>-<br>-<br>-<br>100<br>100<br>100<br>100<br>100<br>100<br>100                                                                                 | Atb<br>Centrinia<br>Celifiers<br>-<br>Delifiers<br>-<br>-<br>Celifiers<br>-<br>-                 | blob     blob     blob | Dat         0           14/12/2020         25/01/2021           25/01/2021         15/12/2020           15/12/2020         27/11/2020           10/12/2020         10/12/2020           09/12/2020         09/12/2020           14/12/2020         14/12/2020                                        | Note                                                                                                    | Data Inputational     Annu 2007     Second 2007     Second 2007     Secon |
| +<br>2 / 10 B c<br>2 / 10 B c<br>2 / 10 B c<br>2 / 10 B c<br>2 / 10 B c<br>2 / 10 B c<br>2 / 10 B c<br>2 / 10 B c                                                                                                    | Numaro         Concessione           15         20           21         22           23         24           25         26           26         27 | Extende     Centry provider Galle Paura all'agropolura - ANNO 2000     Gener provider Galle Paura all'agropolura - ANNO 2000     Gener provider Galle Paura all'agropolura - ANNO 2000     Gener provider Galle Paura all'agropolura - ANNO 2000     Gener provider Galle Paura all'agropolura - ANNO 2000     Gener provider Galle Paura all'agropolura - ANNO 2000     Gener provider Galle Paura all'agropolura - ANNO 2000     Gener provider Galle Paura all'agropolura - ANNO 2000     Gener provider Galle Paura all'agropolura - ANNO 2000     Gener provider Galle Paura all'agropolura - ANNO 2000     Gener provider Galle Paura all'agropolura - ANNO 2000     Gener provider Galle Paura all'agropolura - ANNO 2000     Gener provider Galle Paura all'agropolura - ANNO 2000 | Anno (1977)<br>2020<br>2020 | аленичалала а се а<br>сеператала<br>АРССИН - СИНБО-РОЗВАНО<br>АРССИН - СИНБО-РОЗВАНО<br>АРССИН - СИНБО-РОЗВАНО<br>АРССИН - СИНБО-РОЗВАНО<br>АРССИН - СИНБО-РОЗВАНО<br>АРССИН - СИНБО-РОЗВАНО<br>АРССИН - СИНБО-РОЗВАНО<br>АРССИН - СИНБО-РОЗВАНО                                                         | Duta<br>14/12/020<br>11/01/2221<br>27/11/2020<br>27/11/2020<br>14/12/0220<br>11/12/0220 | Numero         €           111         1           123         1           -         1           100         1           -         1           -         1           111         1 | Atb<br>Centrinia<br>Cellitera<br>-<br>Cellitera<br>-<br>-<br>Cellitera<br>Cellitera<br>Cellitera | t blob<br>Lucida<br>Aproval<br>Carbana Vecor<br>Lucidas<br>Carbana Vecor<br>Rohena Vecor<br>Rohena Vecor<br>Rohena Vecor<br>Rohena Vecor                                                                                                    | Dat         0           1412/2020         28/01/2021           28/01/2021         36/01/2020           27/11/2020         27/11/2020           10/12/2020         10/12/2020           08/12/2020         10/12/2020           11/12/2020         14/12/2020           11/12/2020         14/12/2020 | Hola<br>-<br>-<br>COURSENSE BARK<br>-<br>-<br>-<br>-<br>-<br>-<br>-<br>-<br>-<br>-<br>-<br>-<br>-                                                                                                    | Obla Ruddasova     Torti 2000     Torti 2000     Z711/2000     Z711/200     Z711/200     Z711/200     Z711/200     Z711/200     Z711/200     Z711/200     Z711/200     Z711/200     Z711/200     Z711/200     Z711/200     Z711/200     Z711/200     Z711/200     Z711/200     Z711/200     Z711/20 |

Con la conferma la concessione e tutte le pratiche ammesse a finanziamento passano in stato "Liquidata".

Selezionando una o più pratiche è possibile modificare la data di liquidazione sulle singole pratiche.

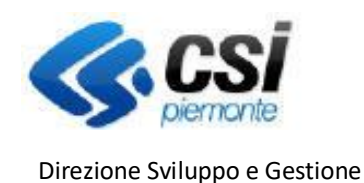

Settore Agricoltura

Sistema Informativo Agricolo Piemontese

INDENNIZZO DANNI DA FAUNA SELVATICA

NEMBO - 05 - Manuale Concessioni danni fauna V02.doc

Attiva richiesta VERCOR

Recupera VERCOR

#### Riepilogo fasi della concessione:

- Inserimento della concessione: crea la lista di concessione con le pratiche riferite all'amministrazione di competenza che sono in stato "Ammissibile a finanziamento" e non sono già state inserite in un'altra concessione. Si attiva dall'elenco delle concessioni con .

#### VISURA

- Attiva richiesta VERCOR: questa funzione attiva la richiesta di visura, viene assegnato un identificativo

visura alla concessione. Si attiva dal dettaglio della concessione con

- Richiedi visura: questa funzione è da eseguire in coda ad "Attiva richiesta VERCOR", invia l'elenco delle aziende comprese nella concessione per le quali si richiede la visura. Si attiva dal dettaglio della concessione con Richiedi VISURA

- Recupera VERCOR: questa funzione deve essere eseguita a partire dal giorno successivo rispetto alla richiesta di visura, recupera i codici VERCOR de minimis e aiuti, calcola l'importo concesso e modifica lo stato delle pratiche da "Ammissibili alla concessione" a "Ammesso alla concessione" oppure "Non ammesso

alla concessione". Si attiva dal dettaglio della concessione con

- Chiudi concessione: Da eseguire dopo il recupero dei VERCOR per consolidare la concessione. Si attiva dall'elenco delle concessioni con .

#### PRENOTAZIONE

- Prenota concessione: Esegue la richiesta di prenotazione della concessione chiusa per tutte le pratiche ammesse. Si attiva dal dettaglio della concessione con Prenota concessione

- Recupera SIANCOR: questa funzione deve essere eseguita a partire dal giorno successivo rispetto alla richiesta di prenotazione, recupera i codici SIANCOR su tutte le pratiche prenotate. Si attiva dal dettaglio della concessione con Recupera SIANCOR

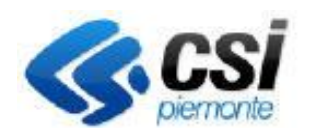

INDENNIZZO DANNI DA FAUNA SELVATICA

NEMBO - 05 - Manuale Concessioni danni fauna V02.doc

CONCESSIONI

#### APPROVAZIONE, CONVALIDA E LIQUIDAZIONE.

- Approva concessione: da eseguire in seguito all'acquisizione dei SIANCOR per impostare i dati dell'atto di delibera/determina, questa funzione effettua automaticamente la richiesta di convalida. Si attiva dall'elenco pratiche con .

- Dettaglio pratiche: Si attiva dall'elenco concessioni con per vedere l'elenco delle pratiche, deve essere eseguito a partire dal giorno successivo all'approvazione per acquisire l'esito della convalida delle pratiche, l'aggiornamento dello stato delle pratiche in "Ammesse alla concessione" ed effettuare lo scarico Excel con i dati necessari alla liquidazione, la concessione diventa "Approvata e convalidata".

- Liquidazione: questa funzione consente l'inserimento della data di liquidazione, è attivabile dall'elenco

delle concessioni quando la concessione è in stato "Approvata e convalidata" con<sup>16</sup>. La concessione e le pratiche passano in stato "Liquidata".

#### Orari di esecuzione delle procedure serali:

- Inizio elaborazione richieste di visura h 19:00
- Inizio elaborazione richieste di prenotazione h 21:00
- Inizio elaborazione richieste di convalida h 22:00